S/M NO : PASP42B001

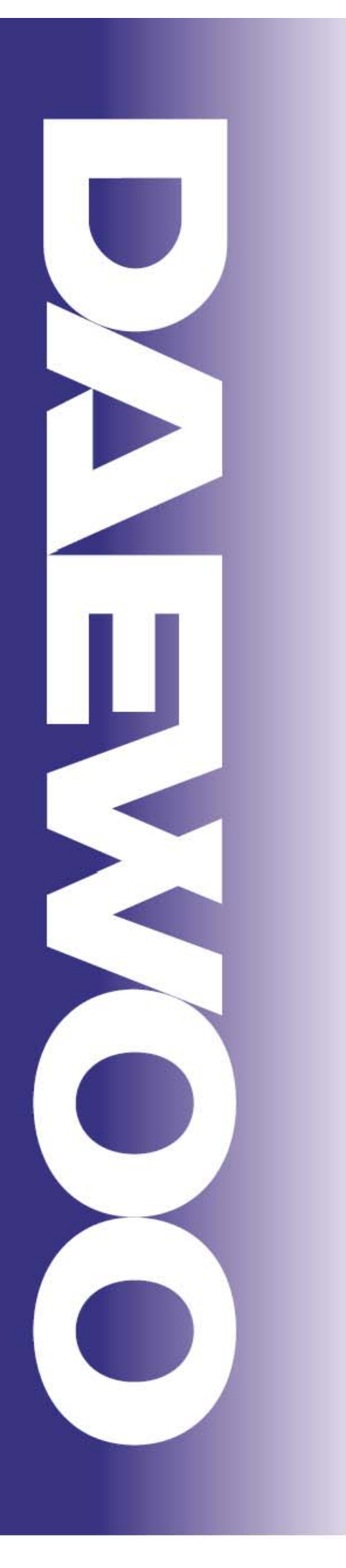

# Service Manual

42" PLASMA PDP TV

CHASSIS: PASP42B3D3S0

Model : DPX-42D1NMSB DPX-42D1

DAEWOO ELECTRONICS Corp.

http://svc.dwe.co.kr

# CONTENS

- 1. Safety Precautions
- 2. Product Specification
  - 2-1. DPX-42D1NMSB Product Specification
  - 2-2. Available input signal
- 3. Block Diagram
  - 3-1. Basic Block Diagram
  - 3-2. Panel Block Diagram
- 4. A/V Block Diagram
- Description of POWER PCB
   5-1. Input/Output pin assignment & specification
  - 5-2. Output specification
- 6. Service Mode
  - 6-1. ENTERING METHODE OF SERVICE MODE6-2. DEFAULT VALUE OF SERVICE MODE
- 7. Adjusting Method
  - 7-1. Adjusting WHITE BALANCE
  - 7-2 . POWER BOARD Adjustment
- 8. SOFTWARE UPGRADE Method
  - 8-1. Preparation
  - 8-2. UPGRADE Method
- 9. SET Disassemble/Assemble Method
  - 9-1. Facts You Must Know When Disassembling/Assembling PDP SET
  - 9-2. PCB Disassemble/Assemble
  - 9-3. FRONT MASK & FILTER GLASS Disassemble/Assemble Method
- 10. Main PCB Trouble Diagnosis
  - 10-1. VIDEO & JACK PCB Trouble Diagnosis
  - 10-2. Sound Trouble Diagnosis
  - 10-3. Key & IR Trouble Diagnosis
  - 10-4. Remocone Trouble Diagnosis
- 11. TROUBLE SHOOTING
- 12. ASSEMBLY LIST
- 13. EXPLODED VIEW
- 14. Assemble Diagram

### **1.Safety Precautions**

- (1) When moving or laying down a PDP Set, at least two people must be working. Avoid any impact towards the PDP Set.
- (2) Do not leave the broken PDP Set on for a long time. To prevent any further damages, after check the broken Sets condition, make sure to turn the power (AC) off.
- (3) When opening the BACK COVER, turn off the power (AC) to prevent electric shock. When a PDP is on, high voltage and high current exist inside the Set.
- (4) When loosening screws, check the connecting position and type of the screw. Sort out the screws and store them separately. Because screws holding PCB are working as electric circuit GROUNDING, make sure to check if any screw is missing when assembling.
- (5) If you open the BACK COVER, you will see a Panel Gas Exhaust Tube . If this part is damaged, entire PDP PANEL must be replaced. Therefore, when working, be careful not to damage this part.
- (6) A PDP Set contains different kind of connector cables. When connecting or disconnecting connector cables, check the direction and position of the cable beforehand.
- (7) When disconnecting connectors, unplug the connectors slowly with care. Especially when connecting/disconnecting FFC (film) cables or FPC cables, do not unplug the connectors too much instantaneously or strongly, and always handle the cables with care.
- (8) Connectors are designed so that if the number of pins or the direction does not match, connectors will not fit. When having problem in plugging the connectors, make sure to check their kind, position, and direction.

# 2. Product Specification

#### 2-1. DPD-42D1GMB Product Specification

| I T E M                   | SPECIFICATION                                           | REMARK |
|---------------------------|---------------------------------------------------------|--------|
| 1. GENERAL                |                                                         |        |
| 1-1MODEL NO               | DPX-42D1NMSB                                            |        |
| 1-2. CHASSIS NO           | PASP42B3D3S0                                            |        |
| 1-3. SCREEN SIZE          | 42"(16:9)                                               |        |
| 1-4. COUNTRY              | South America                                           |        |
| 1-5. RESOLUTION           | 852(H) X 480(V)                                         |        |
| 1-6. REMOTE CONTROL       | DDR-2020C03                                             |        |
| 1-7. TUNING METHOD        | FS                                                      |        |
| 2. ELECTRICAL             |                                                         |        |
| 2-1. VIDEO INPUT          | COMPOSITE(NTST, PAL, SECAM, PAL-M/N,NTSC4.43) 2SETS     |        |
|                           | & S-VHS(50/60Hz) 1SET                                   |        |
| 2-2. Component INPUT      | 1080 i, 720P, 480P , 480i, 576P, 576i                   |        |
|                           | (Y, Pb/Cb, Pr/Cr COMPONENT SIGNAL) 2 SETS               |        |
| 2-3. PC INPUT             | 15Pin D-Sub 1 SET (1280 x 1024 60Hz max.)               |        |
| 2-4. HDMI INPUT           | HDMI 1 SET                                              |        |
| 2-5. TV INPUT             |                                                         |        |
| 1) COLOR STANDARD         | NTSC, PAL-M/N                                           |        |
| 2) ANTENNA IN             | ONE INPUT 75Ω Unbalanced (F-STANDARD)                   |        |
| 3) RECEPTION CHANNEL      | VHF LOW : 48.25MHz ~ 160MHz. HIGH : 160MHz ~ 442MHz.    |        |
|                           | UHF : 442MHz ~ 801.28MHz                                |        |
| 4) IF & SUBCARRIER        | PIF: 45.25MHz(NTSC)                                     |        |
|                           | SIF : 41.25MHz (NTSC)                                   |        |
|                           |                                                         |        |
| 2-6. SOUND INPUT          | Component 2SETS, COMPOSITE 2SETS, PC 1 SET,             |        |
|                           | HDMI(DVI) 1 SET                                         |        |
| 2-7. SPEAKER OUTPUT       | 10W(R) + 10W(L)                                         |        |
| 2-8. AUDIO OUTPUT         | Audio Line Out 1 SET                                    |        |
| 2-9. POWER REQUIREMENT    | AC 100V~240V, 50/60Hz                                   |        |
| 2-10. POWER CONSUMPTION   | 340W                                                    |        |
| 2-11. RS-232 /USB CONTROL | RS-232 (FOR SYSTEM UPGRADE),                            |        |
| 2-12. FUNCTIONS           |                                                         |        |
| 1) SCALING                | HDMI : Wide / Panorama / Zoom / 14:9 / 4:3              |        |
|                           | PC : Wide / 4:3 / 1:1                                   |        |
|                           | TV, A/V, Component : Wide / Panorama / Zoom, 14:9 / 4:3 |        |
| 2) OSD                    | 4 LANGUAGES(ENGLISH, FRENCH, SPANISH, PORTUGUESE)       |        |
| 3) ETC                    | STILL, SLEEP MODE, PICTURE MODE, SOUND MODE,            |        |
|                           | TIMER, SCREEN MODE, Blue Screen, PANEL PROTECTION       |        |
|                           | (Screen Wiper & Pixel Shift)                            |        |

# Product Specification

| ITEM                    | SPECIFIC ATION                                                     | REMARK |
|-------------------------|--------------------------------------------------------------------|--------|
| 3. MECHANICAL           |                                                                    |        |
| 3-1. APPEARANCE         |                                                                    |        |
| 1) WITHOUT STAND        | WxHxD= 1,113.5 x 744 x 101.5 mm                                    |        |
| 2) WITH STAND           | WxHxD= 1,113.5 x 822 x 351 mm                                      |        |
| 3) CARTON BOX           | WxHxD= 1,278 x 860 x 377 mm                                        |        |
| 3-2. WEIGHT             |                                                                    |        |
| 1) WITHOUT STAND        | 29.5 Kg Net                                                        |        |
| 2) WITH STAND           | 38.5 Kg Net                                                        |        |
|                         |                                                                    |        |
| 4. OPTICAL              |                                                                    |        |
| 4-1. SCREEN SIZE        | 42 inches(106.68 Cm)                                               |        |
| 4-2. ASPECT RATIO       | 16:9                                                               |        |
| 4-3. NUMBER OF PIXELS   | 852(H)X480(V)                                                      |        |
| 4-4. DISPLAY COLOR      | 16.77MILLION COLOR( RGB 8BIT)                                      |        |
| 4-5. CELL PITCH         | 1080µm x 1080µm x RGB                                              |        |
| 4-6. VIEWING ANGLE      | 160DEGREE(VERTICAL/HORIZONTAL)                                     |        |
| 5. USERCONTROL &        |                                                                    |        |
| ACCESSORIES             |                                                                    |        |
| 5-1 CONTROL BUTTON(SET) | CH+ / CH- / VOL+ / VOL- / AV                                       |        |
| 5-2. REMOTE CONTROL     | POWER, MUTE, TV, PC/HDMI, AV.SEL, SOURCE, MENU, EXIT,              |        |
|                         | CH-, CH+, VOL-, VOL+, ENTER, CH.ADD, AVC, PIC.SIZE,                |        |
|                         | PIC.MODE, MIS, S.MODE, PIP, P.INPUI, P.POSITION, P.SIZE,           |        |
|                         | $1.5$ WAL, STILL, $0 \sim 7$ , $\pm 100$ , FRE-CH, SLEEF, RET LOCK |        |
|                         | REMOCON, USER MANUAL, POWER CORD                                   |        |
| 5-3. ACCESSORIES        | BATTERY X 2(AAA SIZE)                                              |        |

### **Product Specification**

#### 2-2. Available input signal

| Section              | Resolution  | H Frequency | V Frequency | Pixel Frequency | Comment     |  |
|----------------------|-------------|-------------|-------------|-----------------|-------------|--|
| occuon               | Mesonation  | (KHz)       | (Hz)        | (MHz)           | Comment     |  |
|                      | 640x400     | 37.861      | 85.08       | 31.5            |             |  |
|                      | 640x350     | 31.469      | 70.087      | 25.175          |             |  |
|                      | 640x350     | 37.861      | 85.08       | 31.5            |             |  |
|                      |             | 31.469      | 59.94       | 25.175          |             |  |
|                      |             | 37.861      | 72.809      | 29.765          |             |  |
|                      | 640x480     | 37.500      | 75.0        | 31.5            |             |  |
|                      |             | 43.269      | 85.008      | 36.0            |             |  |
|                      |             | 45.540      | 90.0        | 37.889          |             |  |
|                      | 720 X 400   | 31.469      | 70.087      | 28.322          |             |  |
|                      | 720 & 100   | 37.927      | 85.039      | 35.5            |             |  |
|                      |             | 35.156      | 56.25       | 36.0            |             |  |
|                      |             | 37.879      | 60.317      | 40.0            |             |  |
|                      |             | 43.764      | 70.020      | 45.5            |             |  |
|                      | 800x600     | 48.077      | 72.188      | 50.0            |             |  |
| a                    |             | 46.875      | 75.0        | 49.5            |             |  |
| (B)                  |             | 53.674      | 85.061      | 56.25           |             |  |
| olu                  |             | 56.880      | 90.0        | 60.065          |             |  |
| Res                  |             | 48.780      | 60.001      | 64.11           |             |  |
| U V                  |             | 48.363      | 60.004      | 65.0            |             |  |
| P4 -                 | 1024 X 768  | 56.476      | 70.069      | 75.0            |             |  |
|                      |             | 60.030      | 75.029      | 78.75           |             |  |
|                      |             | 60.241      | 74.927      | 80              |             |  |
|                      |             | 68.677      | 84.997      | 94.5            |             |  |
|                      |             | 72.810      | 90.0        | 100.187         |             |  |
|                      | 1152 X 864  | 53.700      | 60          | 81.6            |             |  |
|                      | 1152 2001   | 62.932      | 69.924      | 96.6            |             |  |
|                      | 1152 X 864  | 67.500      | 75.0        | 104.993         |             |  |
|                      | 1152 X 000  | 61.846      | 66.0        | 94.787          |             |  |
|                      | 1152 X 900  | 72.713      | 76.047      | 105.561         |             |  |
|                      | 1280 X 768  | 47.700      | 60.0        | 80.136          |             |  |
|                      | 1280 X 960  | 60.000      | 60.0        | 102.104         |             |  |
|                      | 1000 371001 | 63.337      | 59.978      | 108.18          |             |  |
|                      | 1280 X1024  | 63.981      | 60.02       | 108.0           |             |  |
|                      | 1360 X 768  |             | 60          |                 | nVidia Only |  |
|                      | 720 X 480   | 31,469      | 59.94       | 25.175          |             |  |
| _                    | 720 X 480   | 31.5        | 60          | 27.027          |             |  |
| ion<br>dog           | 720 X 576   | 31.250      | 50.0        | 26.566          |             |  |
| I(D)                 | 1280 X 720  | 44.964      | 59.94       | 74.176          |             |  |
| esc<br>ent/<br>DM    | 1280 X 720  | 45          | 60          | 74.25           |             |  |
| A R<br>pon           | 1920x1080   | 33.750      | 60.0        | 74.25           |             |  |
| PITO<br>Pito<br>Pito | 1920x1080   | 33.176      | 59.94       | 74.176          |             |  |
| нõж                  | 1920x1080   | 28.125      | 50.0        | 74.25           |             |  |
|                      | 1920x1080   | 31.25       | 49.96       | 74,25           |             |  |

\* DVI doesn't support PC resolutions, it only support DTV resolutions! \* Shade Box is Not Support or requires compatibility Test

### 3. Block Diagram

#### **3-1. Basic Block Diagram**

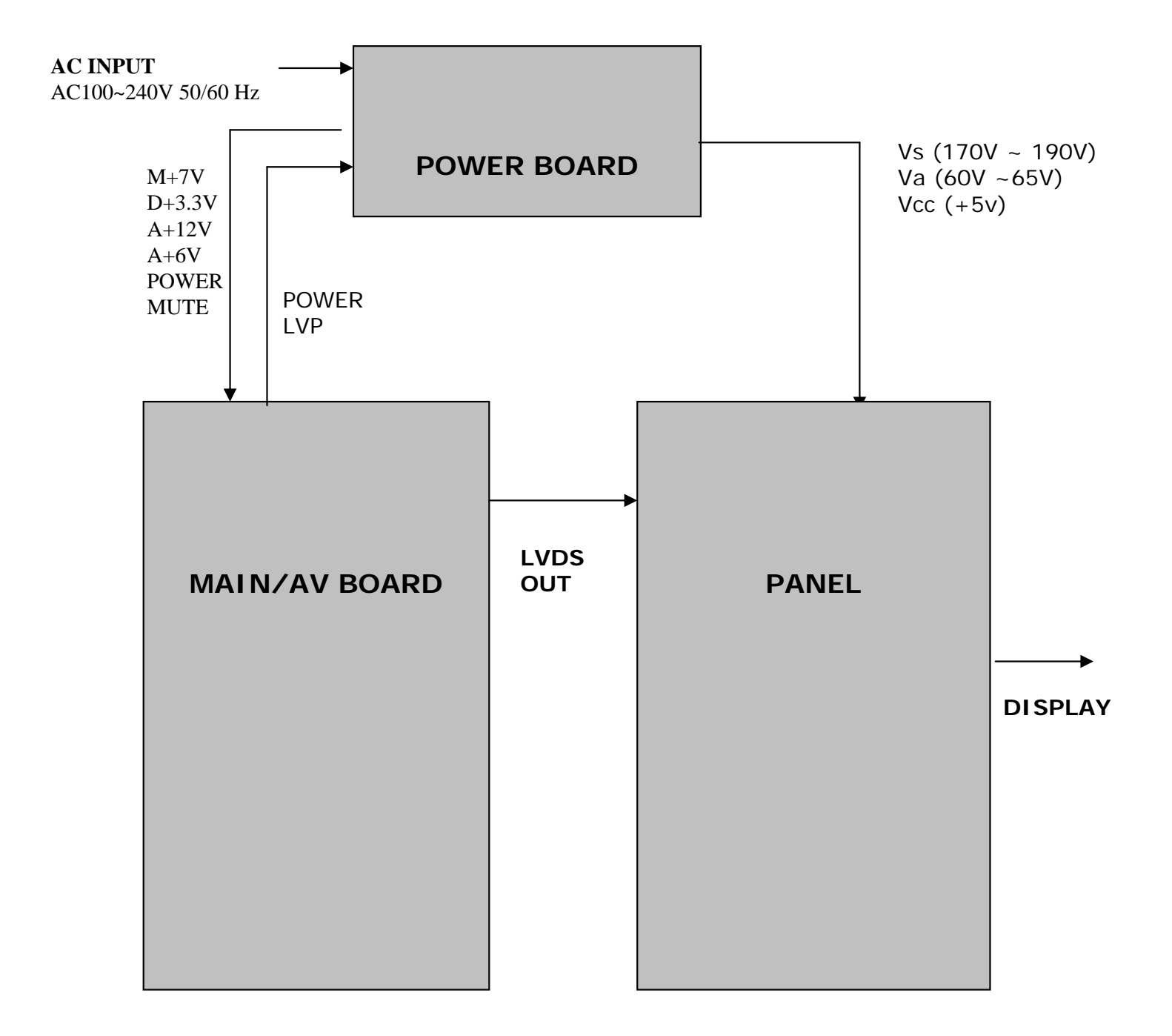

### **Block Diagram**

#### **3-2. Panel Block Diagram**

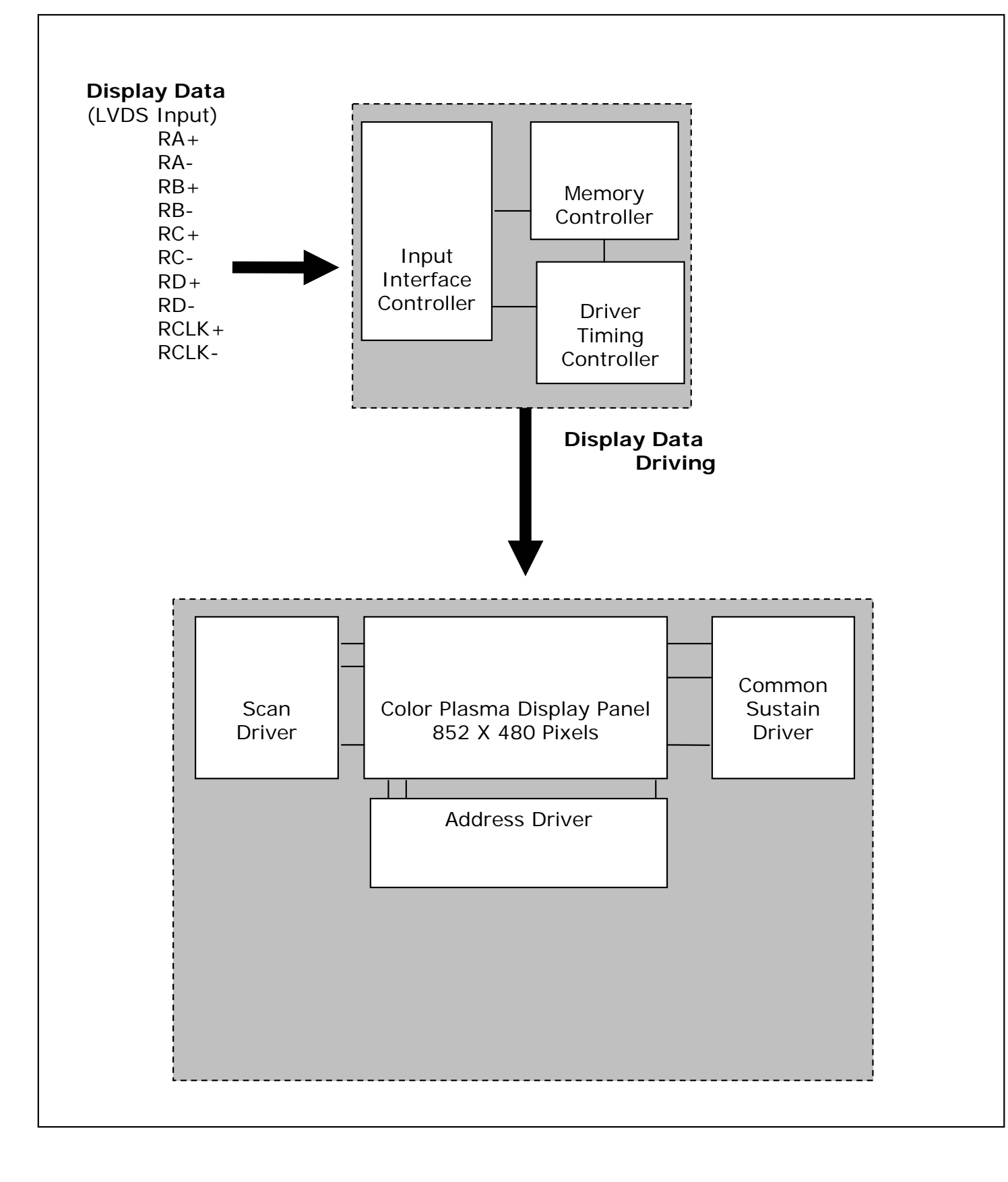

### 4. A/V Block Diagram

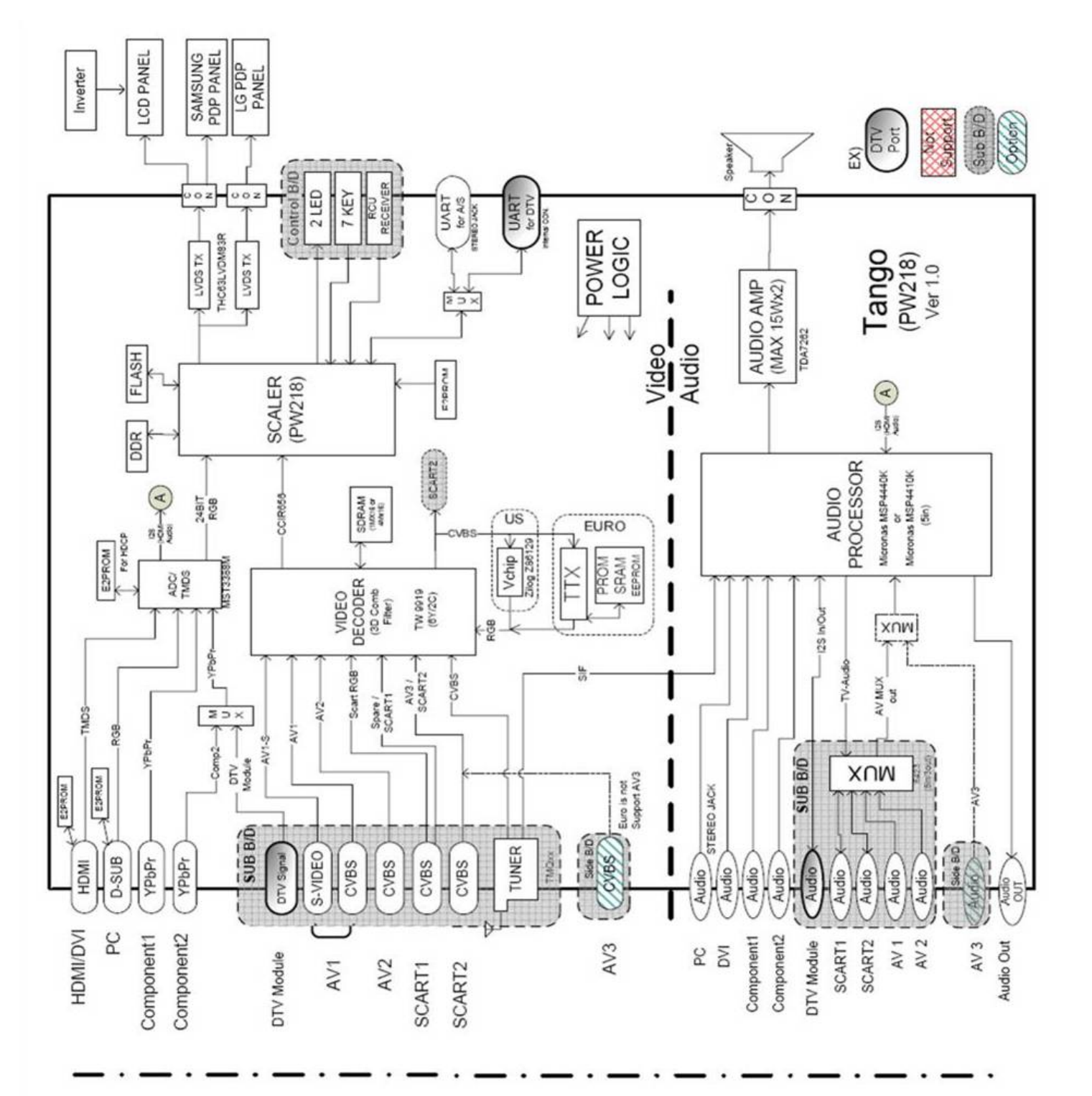

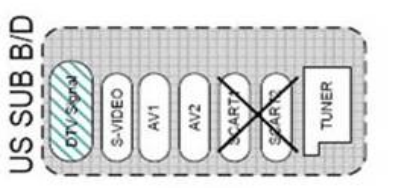

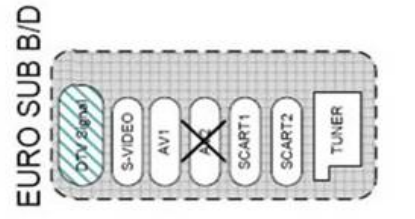

# 5. Description of POWER PCB

#### 5-1. Input/Output pin assignment & specification

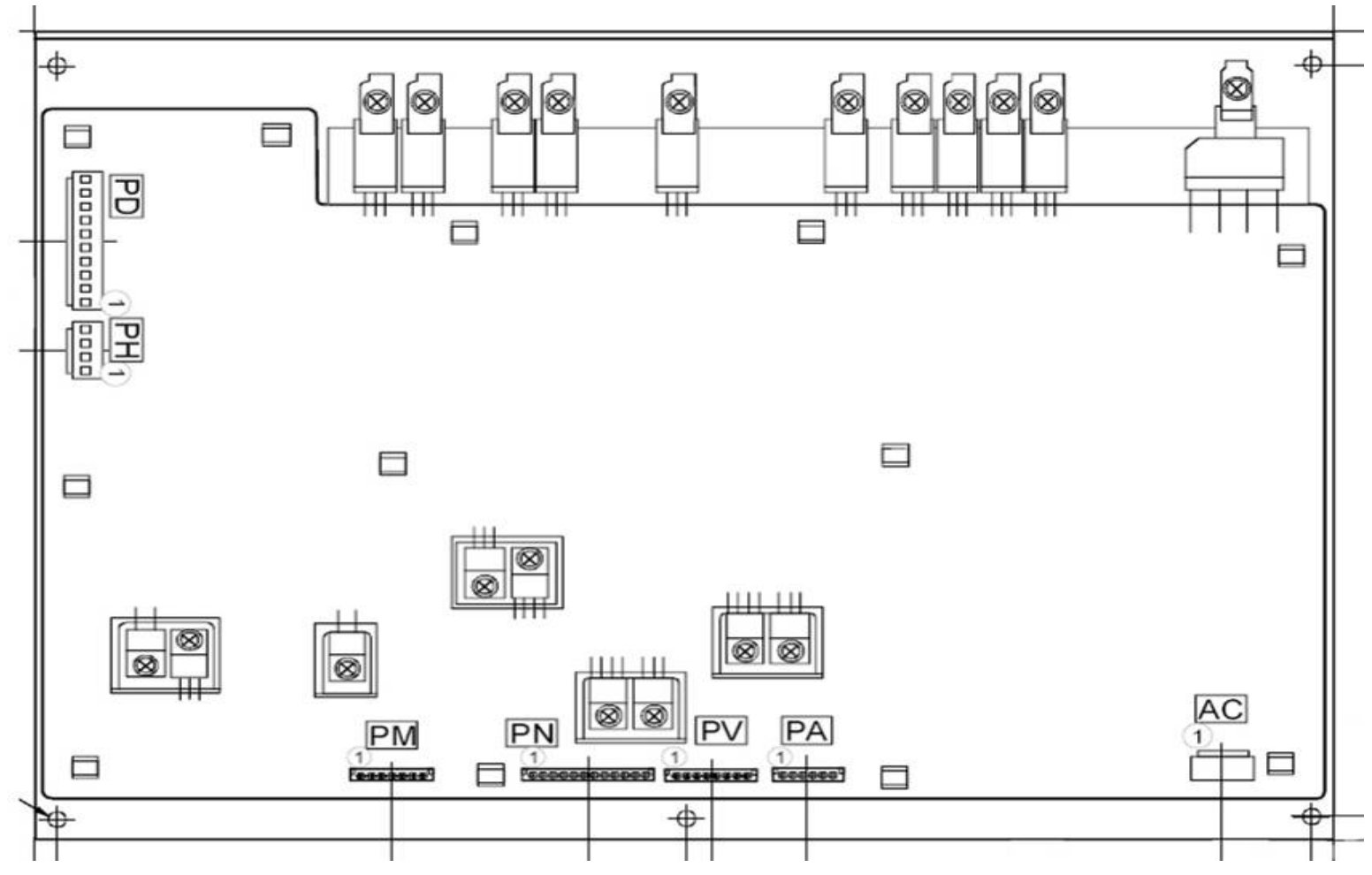

#### **Output connector**

| Co         | nnector             |           | рн       | ÞΔ     | PN      | PM     | P\/    |
|------------|---------------------|-----------|----------|--------|---------|--------|--------|
| 1          | name                | TD        | 1 1 1    |        |         |        | 1.0    |
| Mod        | del name            | B10P-VH   | B4P-VH   | B6B-EH | B12B-EH | B7B-EH | B8B-EH |
| The<br>c   | e number<br>of pins | 10        | 4        | 6      | 12      | 7      | 8      |
|            | 1                   | LVP       | Vcc (5V) | S+12   | D+3.3   | M+7    | A+12   |
|            | 2                   | D.GND     | Vcc (5V) | S+12   | D+3.3   | D.GND  | A.GND  |
|            | 3                   | D.GND     | D.GND    | S+12   | D+3.3   | POWER  | A+6    |
|            | 4                   | D.GND     | D.GND    | S.GND  | D.GND   | D.GND  | A+6V   |
| P <u>I</u> | 5                   | D.GND     |          | S.GND  | D.GND   | POMUTE | A.GND  |
| า ท        | 6                   | Vd (60V)  |          | S.GND  | D.GND   | NC     | A.GND  |
| lmt        | 7                   | Vd (60V)  |          |        | D+2.5   | NC     | NC     |
| ber        | 8                   | NC        |          |        | D+2.5   |        | NC     |
|            | 9                   | Vs (170V) |          |        | D+2.5   |        |        |
|            | 10                  | Vs (170V) |          |        | D.GND   |        |        |
|            | 11                  |           |          |        | D.GND   |        |        |
|            | 12                  |           |          |        | D.GND   |        |        |

#### **Input connector**

| Connector name   | AC      |   |
|------------------|---------|---|
| Model name       | B02B-VT |   |
| The number of pi | 2       |   |
| Pin number       | L       |   |
|                  | 2       | N |

### 5. Description of POWER PCB

#### 5-2. Output specification

#### **Output Voltage & Load Condition**

| No | Output<br>Name | Nominal<br>Voltage<br>(V) | Variable<br>range<br>(V) | Vol <b>tage</b><br>accuracy<br>*1 | Nominal<br>current<br>(A) | Load current<br>range<br>(A) | Ripple/Noise<br>(mVp-p) * 2 |
|----|----------------|---------------------------|--------------------------|-----------------------------------|---------------------------|------------------------------|-----------------------------|
| 1  | Vs             | 170                       | 135-180                  | <b>±5</b> ∨ *3                    | 1.6                       | 0. 4~1.8                     | 400/                        |
| 2  | Vd             | 60                        | 50 <b>-70</b>            | <b>±2V</b> *3                     | 1.6                       | 0.01~2.0                     | 200/500                     |
| 3  | Vcc            | 5                         | 4.75-5.25                | ±5%                               | 4.0                       | 1.2~4.5                      | 30/200                      |
| 4  | D+3.3          | 3.3                       |                          | <b>±</b> 4.5%                     | 1.9                       | 0.5~2.3                      | 30/200                      |
| 5  | D+2.5          | 2.5                       |                          | ±4.5%                             | 1.9                       | 0.5~2.3                      | 30/200                      |
| 6  | A+12           | 12                        |                          | ±5%                               | 0.5                       | 0.2~0.7                      | 100/400                     |
| 7  | A+ 6           | 6                         |                          | ±5%                               | 1.2                       | 0.0~1.5                      | 30/200                      |
| 8  | S+12           | 12                        |                          | 11.5-13.2                         | 1.9                       | 0.0~2.6                      | 50/500                      |
| 9  | M+7            | 7                         |                          | 6.7-7.5                           | 1.0                       | 0.005~1.0                    | 50/400                      |

\*1 Voltage accuracy includes Source Effect, Load Effect, Temperature Drift, and Drift/Time Effect.

\*2 Measurement of a ripple/noise

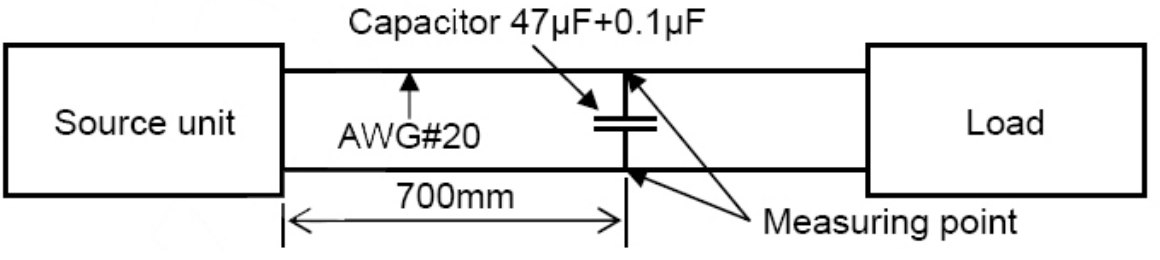

#### 6-1. ENTERING METHODE OF SERVICE MODE

 $1 \Rightarrow$  MUTE  $\Rightarrow$  (RECALL  $\checkmark$ )  $\Rightarrow$  MUTE BUTTON on the remote control (You can exit from Service mode by press power button on the remote control)

# 6-2. DEFAULT VALUE OF SERVICE MODE (1) DEFAULT VALUE OF Color Control

| DPX-42D1NMSB(Default Value) |     |              |     |  |  |  |
|-----------------------------|-----|--------------|-----|--|--|--|
| Sub Brightness              | 123 | Sub Contrast | 100 |  |  |  |
| Red Offset                  | 122 | Red Gain     | 122 |  |  |  |
| Green Offset                | 117 | Green Gain   | 100 |  |  |  |
| Blue Offset                 | 127 | Blue Gain    | 119 |  |  |  |

(2) Calibration Mode

Do not adjust.

- (3) Option Table Mode Do not adjust.
- (4) Device Adjustment Mode
- Do not adjust.
- (5) Heat Run Mode Heat Run.
- (6) Version
  - -. Version: Tango-Tri\_D2 Ver -.--
  - -. Release Day: MONTH/ DATE / YEAR
  - -. Release Time: HOUR/ MIN/ SEC
  - -. Panel used time: DATE/ HOUR/ MIN (PANEL USEDE TIME)
  - -. Panel Name: PDP\_PI42\_####\_SD

(7) Reset

RESET TV.

### 7. Adjusting Method

- 7-1. Adjusting WHITE BALANCE
- (1) Input 5 STEP GRAY SCALE PATTERN to Video Input Terminal.
- (2) Set the SCREEN MODE to NORMAL.
- (3) Enter SERVICE MODE by inputting remote controllers ["1" => "MUTE" => "RECALL"=> "MUTE" BUTTON], and then select "COLOR CONTROL" and check Default Values of SERVICE MODE Items.
- (4) Attach WHITE BALANCE METER(FACTORY USE METER: CA-100) SENSOR to 80% Gray Scale part.

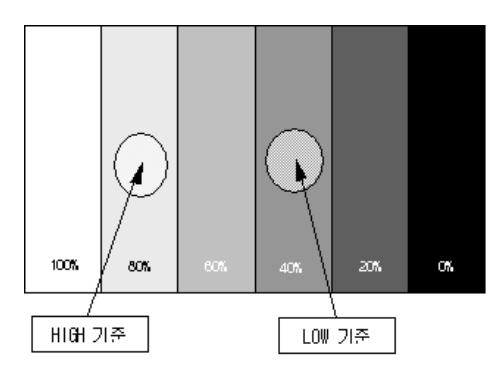

- (5) Adjust WHITE BALANCE by varying R,G,B GAIN
  - -. Control R,G,B GAIN values so that the ranges are within Default Value10. If deviate from the range, classify the SET disqualified.
  - -. Set color coordinate to x = 0.2800.01, y = 0.2900.01 and color temperature to above or equal to 10,000K.
- (6) Attach WHITE BALANCE METERs SENSOR to 40% Gray Scale part.
- (7) Adjust WHITE BALANCE by varying R,G,B BIAS-. Control R,G,B BIAS values so that the ranges are within Default Value5. If deviate from the range, classify the SET disqualified.-. Set color coordinate to x = 0.2800.01, y = 0.2900.01.

(8) Repeat above (4) ~ (7) until color coordinate is x=0.280, y=0.290. Attach WHITE BALANCE METERS SENSOR to 100% Gray Scale part. Control SUB CONTRAST so that LUMINANCE is above or equal to 140 Cd/m2.

(9) Press "Power" button and Exit SERVICE MODE.

| DPX-42D1NMSB(Default Value) |     |              |     |  |  |  |
|-----------------------------|-----|--------------|-----|--|--|--|
| Sub Brightness              | 123 | Sub Contrast | 100 |  |  |  |
| Red Offset                  | 122 | Red Gain     | 122 |  |  |  |
| Green Offset                | 117 | Green Gain   | 100 |  |  |  |
| Blue Offset                 | 127 | Blue Gain    | 119 |  |  |  |

### **Adjusting Method**

#### 7-2 POWER BOARD Adjustment

- (1) Turn On the PDP TV and Display Full white Pattern
- (2) Check the Voltage Label
- (3) Check the Voltage by using Multimeter each Test Point
- (4) Adjust the each Voltage Very slowly, witted voltage at the label

Voltage Label

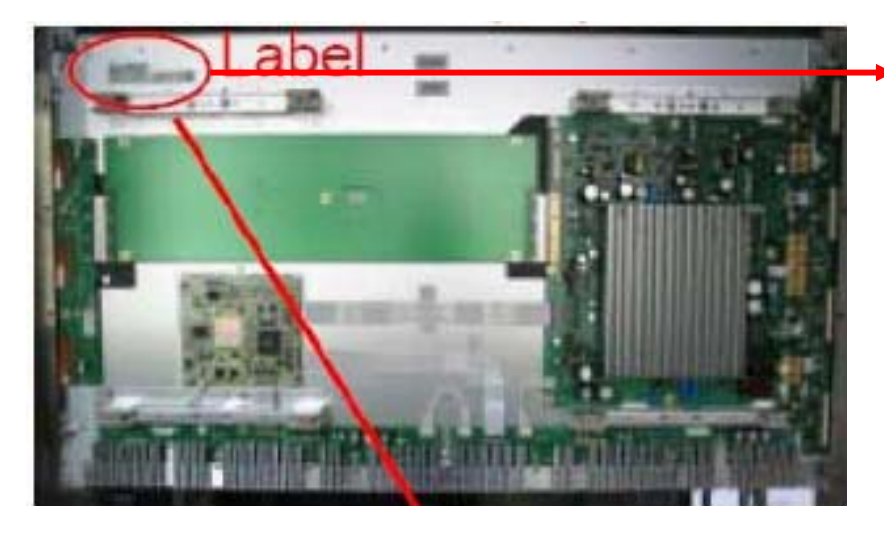

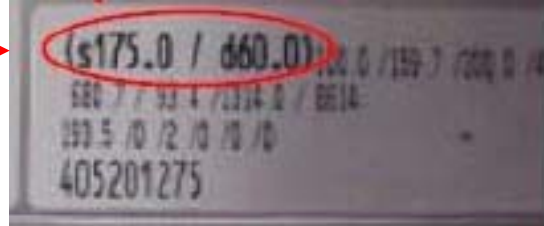

#### Test Point

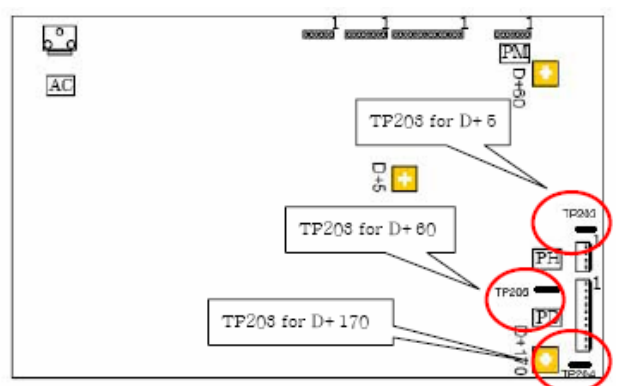

#### Adjust Volume

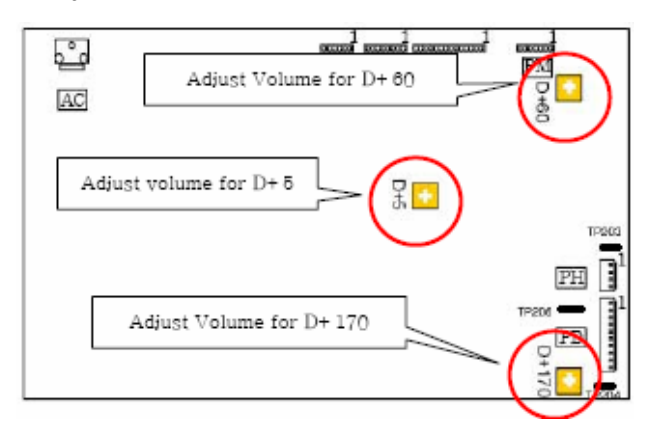

### 8. SOFTWARE UPGRADE Method

#### 8-1. Preparation

- (1) IBM PC with Serial Port (D-Sub 9 Type)
- (with Windows98, Windows ME, Windows NT, Windows 2000, Windows XP)
- (2) Update Cable (D-sub 9 pin mail to Phone Jack)

#### 8-2. UPGRADE Method

(1) Check the com port is available. if com port is not available, you must install com port.

| 🗒 Device Manager                        |  |
|-----------------------------------------|--|
| Eile Action View Help                   |  |
| ← → 🗉 🗳 😫 🗶 ≈ 🗶 🛃                       |  |
| E - 🚇 SIGMACOMTEST                      |  |
| 🕀 🚽 Computer                            |  |
| 🗉 🥌 Disk drives                         |  |
| 🕀 🕎 Display adapters                    |  |
| DVD/CD-ROM drives                       |  |
| 🗉 🗃 Floppy disk controllers             |  |
| 🗉 🤐 Floppy disk drives                  |  |
| Human Interface Devices                 |  |
| IDE ATA/ATAPI controllers               |  |
| + > Keyboards                           |  |
| Here and other pointing devices         |  |
| Other devices                           |  |
| Other devices                           |  |
| Communications Bort (COM1)              |  |
|                                         |  |
| Processors                              |  |
| Sound, video and name controllers       |  |
| F Storane volumes                       |  |
| + 🤤 System devices                      |  |
| C. Ch. Universal Cavid Data controllant |  |

(2) Plug out power cable form PDP TV's Power inlet.

- (3) Connect phone jack to PDP TV's upgrade port.
- (4) Connect D-sub 9pin jack to computer com port.
- (5) Run PC's Flashexpress\_nologo.exe

| 이름 🔺                                                                                                    | 크기                                                         |          | ≶ FlashExpress 1,0k                                                | <                                         |                                         |                                            |                                                       | <u>×</u>                                                                                 |
|----------------------------------------------------------------------------------------------------|------------------------------------------------------------|----------|--------------------------------------------------------------------|-------------------------------------------|-----------------------------------------|--------------------------------------------|-------------------------------------------------------|------------------------------------------------------------------------------------------|
| bootcode, hex     bootCode, inf     factoryGui, hex     fasher, hex                                                                                                    | 18KB<br>3KB<br>50KB<br>30KB                                |          | Directory<br>D:\Tango ATSC\<br>WARE3.INF                           | 'Main₩US                                  | A₩LG 32₩                                | '0216_v1,9                                 | )<br>•                                                | COM1 •<br>115200 •                                                                       |
| GuiR, inf<br>GuiR, inf<br>GuiR, inf<br>Guir, fiex<br>GuiR, inf<br>Guir, fiex<br>Guir, fiex<br>Guir | 115<br>388KB<br>414KB<br>2KB<br>2KB<br>2KB<br>574KB<br>2KB | <b>→</b> | Hex file<br>✓ Flasher<br>✓ ■ RomCode<br>✓ ■ Guir<br>✓ ■ FactoryGui | Start<br>0A000<br>10000<br>80000<br>D0000 | End<br>0C9DF<br>46B2F<br>ADE1A<br>D4B98 | Size<br>10704<br>222968<br>187931<br>19353 | CRC32<br>9f7a619d<br>8ad35b58<br>7f02edd2<br>b2b2d8d6 |                                                                                          |
| WARE3.INF                                                                                                    | IKB<br>IKB<br>IKB                                          |          | Downloads                                                          |                                           |                                         |                                            | Flash<br>×                                            | Options<br>Reset target<br>after download<br>└ Verify flash only<br>└ 15M address offset |

### **SOFTWARE UPGRADE Method**

-

Size CRC32 10704 9f7a619d

8ad35b58

7f02edd2

b2b2d8d6

Flash

4

+

222968

187931

19353

MB Block (

Options

Reset target after download

☐ 15M address offset

☐ Verify flash only

er 1 kB)

(6) Select Upgrade folder by pressing .... button a ✓ FlashExpress 1.0K Directory D:#Tango ATSC#Main#USAWLG 32#0216\_v1.9 .... 15200 ▼

WARE3, INF

Hex file ✓ Flasher ✓ ■ RomCode ✓ ■ Guir ✓ ■ FactoryGui

Downloads

Start 0A000

10000

80000

D0000

End 0C9DF

46B2F

ADE1A

D4B98

#### button and Select firmware folder

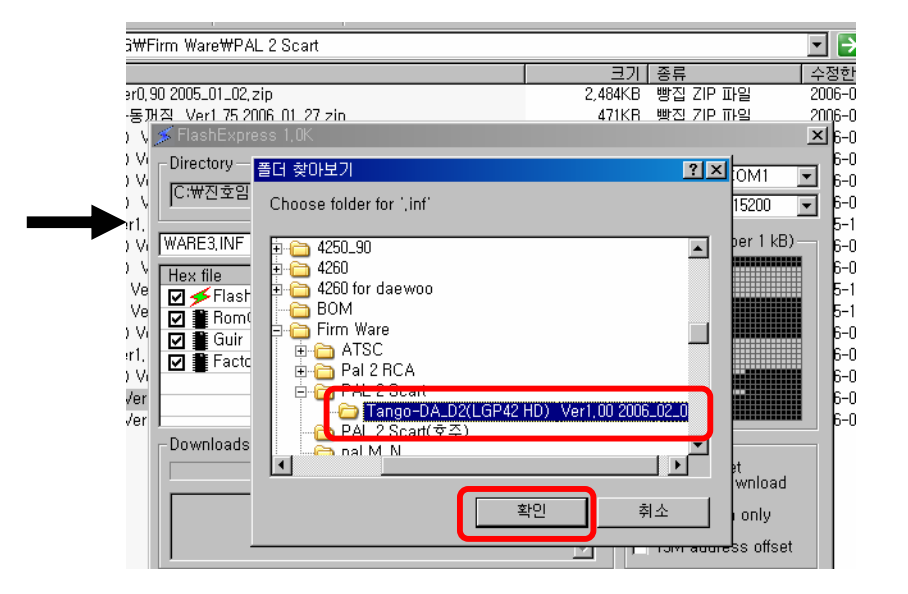

#### (7) Select COM port and baud rate(1152000)

| 🗲 FlashExpress 1,0k         | <       |          |           |          |             |                     | ×  |
|-----------------------------|---------|----------|-----------|----------|-------------|---------------------|----|
| Directory<br>D:\Tango ATSC\ | Main₩US | A₩LG 32₩ | 0216_v1.9 | 1        |             | СОМ1<br>115200      | •  |
| WARE3, INF                  |         |          |           | -        | 1 MB Blo    | ck (per 1 kt        | 5) |
| Hex file                    | Start   | End      | Size      | CRC32    | T           |                     |    |
| 🗹 🗲 Flasher                 | 0A000   | 0C9DF    | 10704     | 9f7a619d |             |                     |    |
| RomCode                     | 10000   | 46B2F    | 222968    | 8ad35b58 |             |                     |    |
| 🗹 🛢 Guir                    | 80000   | ADE1A    | 187931    | 7f02edd2 |             |                     |    |
| 🗹 🛢 FactoryGui              | D0000   | D4B98    | 19353     | b2b2d8d6 |             |                     |    |
|                             |         |          |           |          |             |                     |    |
|                             |         |          | -         |          |             |                     |    |
| - Downloads                 |         |          |           |          | - Ontions - |                     |    |
|                             |         |          | 1         | Flash    | Reset t     | arget<br>r download | ł  |
|                             |         |          |           | <u>*</u> | ☐ Verify f  | lash only           |    |
|                             |         |          |           | <u>~</u> | ☐ 15M ac    | Idress offse        | et |

#### (8) Select WARE3.INF.

| FlashExpress 1,0<br>Directory<br>D:\Tango ATSC\<br>WARE3,INF | <<br>'Main₩US.          | A₩LG 32₩                | 0216_v1,9                         |                                  | <br>1 MB Bloc                             | COM1 •<br>115200 •                              |
|--------------------------------------------------------------|-------------------------|-------------------------|-----------------------------------|----------------------------------|-------------------------------------------|-------------------------------------------------|
| Flasher<br>Flasher<br>Flasher<br>Flasher<br>Guir             | 0A000<br>10000<br>80000 | 0C9DF<br>46B2F<br>ADE1A | 512e<br>10704<br>222968<br>187931 | 9f7a619d<br>8ad35b58<br>7f02edd2 |                                           |                                                 |
| 🗹 📲 FactoryGui                                               | D0000                   | D4B98                   | 19353                             | b2b2d8d6                         |                                           |                                                 |
| -Downloads                                                   |                         |                         |                                   | Flash                            | Options<br>Reset to<br>after<br>Verify fl | arget<br>r download<br>ash only<br>dress offset |

### SOFTWARE UPGRADE Method

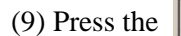

Flash button and plug in power code to PDP's power inlet.

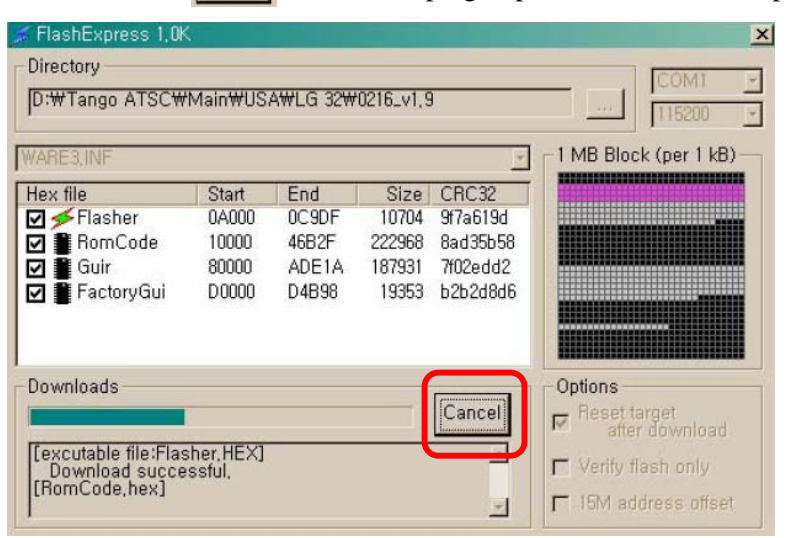

(10) When all files Upgrade are complete, "Download successful" (below) will come out.

| 🖉 FlashExpress 1,0k                                               | <                                         |                                         |                                            |                                                       | ×                                                                                    |
|-------------------------------------------------------------------|-------------------------------------------|-----------------------------------------|--------------------------------------------|-------------------------------------------------------|--------------------------------------------------------------------------------------|
| Directory<br>D:₩Tango ATSC₩                                       | Main₩US                                   | A₩LG 32₩                                | 0216_v1,9                                  | )                                                     | COM1 •<br>115200 •                                                                   |
| WARE3, INF                                                        |                                           |                                         |                                            | •                                                     | 1 MB Block (per 1 kB)                                                                |
| Hex file Flasher Flasher Flasher Guir FactoryGui                  | Start<br>0A000<br>10000<br>80000<br>D0000 | End<br>0C9DF<br>46B2F<br>ADE1A<br>D4B98 | Size<br>10704<br>222968<br>187931<br>19353 | CRC32<br>9f7a619d<br>8ad35b58<br>7f02edd2<br>b2b2d8d6 |                                                                                      |
| Downloads<br>Download succe<br>[FactoryGui,hex]<br>Download succe | ssful,<br>ssful,                          |                                         |                                            | Flash                                                 | Options<br>Reset target<br>after download<br>Verify flash only<br>15M address offset |

- (11) Check Firmware Version and reset PDP TV.
  - \* Reset method
    - 1. Turn on the TV
    - 2. Enter Service mode(1 -> Mute -> Recall -> Mute.)
    - 3. Check Firmware Version. (Select "6. Version")
    - 4. Reset. (Select "7. Reset")

### 9. SET Disassemble/Assemble Method

9. SET Disassemble/Assemble Method

.9-1. Facts You Must Know When Disassembling/Assembling PDP SET

- (1) The sheet must be clean, smooth and thick enough to reduce any impact which might occur while handling.
- (2) BACK COVER can't be opened without separating the STAND from the PDP SET.
- (3) BACK Shield Case can't be opened without separating the KEY PCB
- (4) When disassemble PDP set. Do not disassemble Frame Main L/R screw, that may be cause of drop PDP Panel.
- (5) When working with SET standing, be careful not to let screws or PCBs drop inside SET.
- (6) Screws, connector cables, and other tools must be kept separately for reassemble.
- 9-2. PCB Disassemble/Assemble
- (1) Detach BACK COVER
- (2) Detach KEY PCB and then disassemble cable from KEY PCB.
- (3) Detach LED-IR PCB and then disassemble cable from LED-IR PCB.
- (4) Detach BCK SHIELD CASE L/R
- (5) Detach POWER PCB Disconnect cable from POWER PCB >>Unscrew POWER BOARD
- (6) Detach VIDEO PCB
   Disconnect cable from VIDEO PCB >>Unscrew VIDEO BOARD & TERMINAL
   (7) A set of the set of the s
- (7) Assembling procedure is in the reversing sequence of the disassembling procedure.
- 9-3. FRONT MASK & FILTER GLASS Disassemble/Assemble Method
- (1) Detach BACK COVER.
- (2) Detach KEY PCB and then disassemble cable from KEY PCB.
- (3) Detach LED-IR PCB and then disassemble cable from LED-IR PCB.
- (4) Detach BCK SHIELD CASE L/R.
- (5) Unscrew the lower 4 screw and upper 4 screw at the PANEL BRACKET L/R
- (6) Disassemble the PANEL from FRONT MASK.
- (7) Detach the Retainer. (TOP, BOTTOM, LEFT, RIGHT)
  - When assemble Retainer. Must use new Gasket & new cushion tape.
- (8) Detach FILTER GLASS.
- (9) Assembling procedure is in the reversing sequence of the disassembling procedure.

#### (CAUTION) Before assemble

- (1) Check front and back of FILTER GLASS. Make sure front is facing FRONT MASK's external view.
- (2) Be cautious of FILTER GLASS not being stained with dust or extraneous material. Clean FILTER GLASS with a clean and soft cloth before assembling.

### **10. Main PCB Trouble Diagnosis**

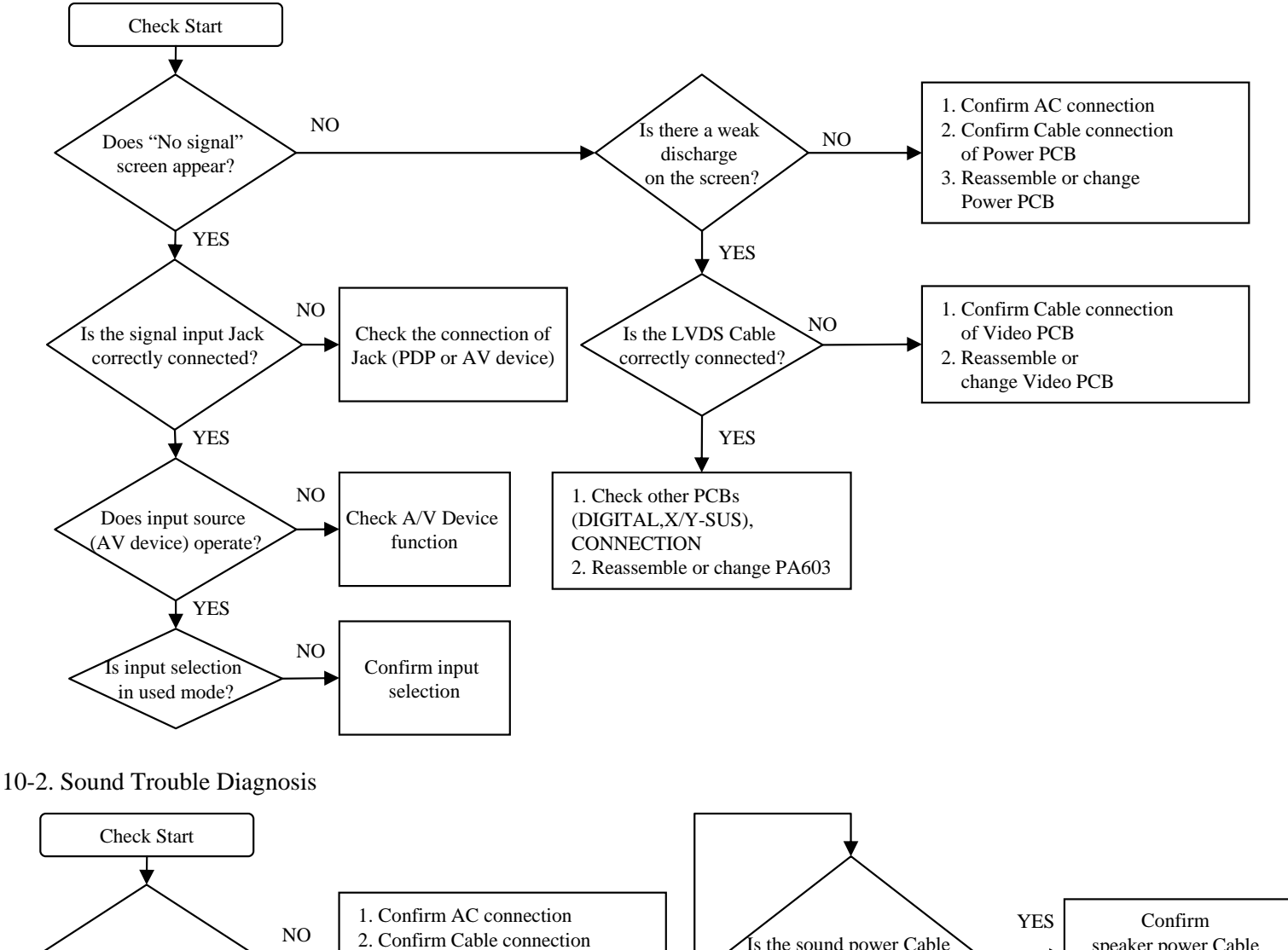

Is the sound power Cable

correctly connected?

Is the sound Cable

correctly connected?

Change Video PCB or speaker

YES

YES

YES

speaker power Cable

connection

Confirm

speaker cable

connection

#### 10-1. VIDEO & JACK PCB Trouble Diagnosis

Does screen appear?

Is the sound input Jack

correctly connected?

Does input source (AV device) operate

YES

YES

YES

NO

NO

of Power PCB

Check the connection of

Jack (PDP or AV device)

Check A/V Device

function

3. Reassemble or change Power PCB

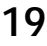

### **Main PCB Trouble Diagnosis**

#### 10-3. Key & IR Trouble Diagnosis

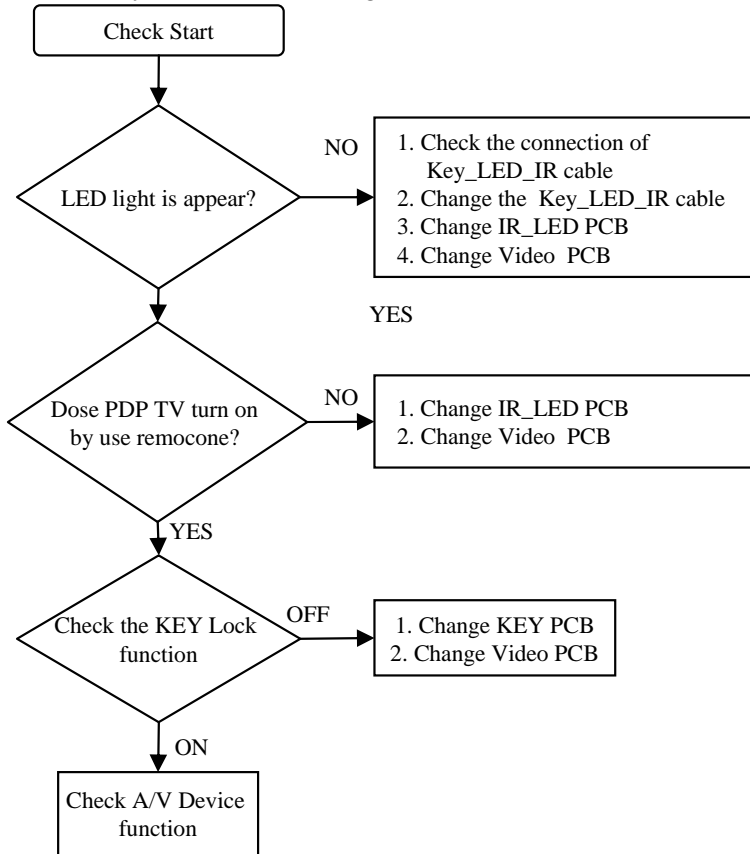

#### 10-4. Remocon Trouble Diagnosis

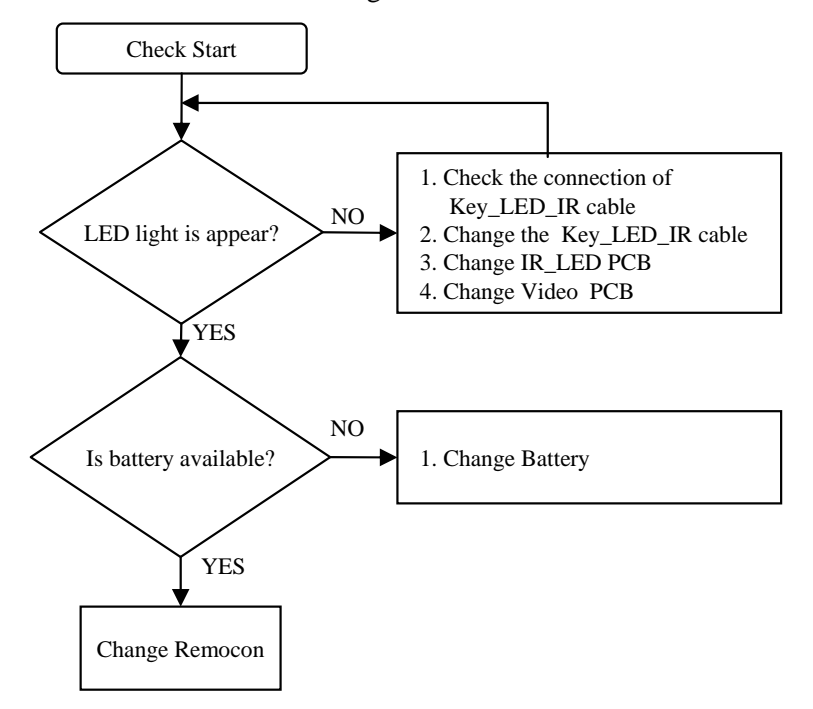

### **11. TROUBLE SHOOTING**

- 11-1. Facts you must know when Trouble diagnosis or repairing
- (1) Sets trouble diagnosis and repairing means Module Exchange. In other words, find out which PCB modules are not working and replace them with normal PCB modules. Do not need to fix broken PCB modules in themselves.
- (2) This TROUBLE SHOOTING list only contains representative and simple PCB trouble diagnosis and Module Exchange method. Therefore, if you find Sets that are difficult to diagnose or to repair, contact Daewoo Electronics.
- (3) Basic TROUBLE SHOOTING procedure Check Trouble Symptom Detach BACK COVER Trouble Diagnosis replace broken PCB module Adjust new PCB module (when replacing X-SUS, Y-SUS, POWER, VIDEOPCB, need Voltage adjustment) HEATRUN (for at least 30minutes, input TEST PATTERN FULL WHITE), FUNCTION CHECK Repair Complete.
- (4) Keep broken PCB modules separately for replacing with new PCB modules.
- (5) Required equipments for trouble diagnosis- DIGITAL MULTIMETER (User Mode : measure DC VOLTAGE, measure DIODEVOLTAGE, SHORT-OPEN TEST )- Screwdriver (or electric screwdriver), plastic adjusting tool
- (6) Before assemble/disassemble PCBs, check to see if AC Switch is OFF.
- (7) After the set is repaired, leave BACK COVER open for followings. Do HEATRUN for at least30 minutes by inputting SERVICE MODEs TEST PATTERN (Refer to Service Manual 5.Service Mode) FULL WHITE. Check the screen condition and basic functions (remote control operation etc.).
- (8) After BACK COVER is closed, redo HEATRUN for at least one hour by inputting FULLWHITE using SERVICE MODEs TEST PATTERN. Check the screen condition and basic functions.

# 12. ASSEMBLY LIST

| No | Part No.     | Part Name                    | Discription                                        | Qt'y |
|----|--------------|------------------------------|----------------------------------------------------|------|
| 1  | PASP42B3S3SD | Main+A/D board               | PIONEER 42" B3 Panel, 218 AD board (SOUTH AMERICA) | 1    |
| 2  | PASP42B3S3SV | Main+A/V board               | PIONEER 42" B3 Panel, 218 AV board (SOUTH AMERICA) | 1    |
| 3  | PAS-SIG6LIXA | LED_IR BOARD                 | T=1.6*100*20/2L, IR&LED                            | 1    |
| 4  | PAS-SIG6KEYA | KEY BOARD                    | T=1.6*74*33.4/2L,KEY                               | 1    |
| 5  | DD-SP1AS06-1 | Built in speaker cable ass'y |                                                    | 2    |
| 6  | DD42NF02461  | NOISE FILTER ASS'Y           | 2P*460/1P*150MM                                    | 1    |
| 7  | DD42NR04451S | POWER 6P <> 4P               | 4P*6P*450MM                                        | 1    |
| 8  | DD42NR12401  | POWER 7P/8P <> 12P           | 12P*(7+8)P*400/400MM                               | 1    |
| 9  | DD42CO31501S | LVDS 31P                     | 30P*31P*500MM                                      | 1    |
| 10 | DD42CO14601  | KEY_LED_IR CABLE             | 14P*8P*6P*(500*600)MM                              | 1    |
| 11 | DD42CO06701  | Built in speaker cable       | 6P*(2+2)P*600+700MM                                | 1    |
| 12 | DD42NR04451  | PANEL 4P CABLE               | 4P*4P*450MM                                        | 1    |
| 13 | DD42NR10471  | PANEL 10P CABLE              | 10P*10P*470MM                                      | 1    |
| 14 | DDL32GND-40  | GND CABLE                    | 1P*200MM                                           |      |
| 15 | DP4260M120A2 | Font Cover                   | Mold/HIPS/3.5T/2Tone                               | 1    |
| 16 | DP4260M115A  | Speaker Grill-B              | Mold/ABS/3.5T/Silver                               | 1    |
| 17 | DP4260M113A  | Speaker Elbow                | Mold/ABS/2.0T/Silver                               | 2    |
| 18 | DP4260M121A  | Back Cover                   | Mold/ABS/3.5T/Black/DW                             | 1    |
| 19 | DL3280M181BA | Knob Contl                   | Mold/ABS/Black                                     | 1    |
| 20 | DL3280M190CA | Knob Stanby                  | Mold/ABS/Cr                                        | 1    |
| 21 | DL3280M200A  | Window IR                    | Mold/PA                                            | 1    |
| 22 | DL3280M210A  | Window Plate                 | Mold/Acryl/1.2T                                    | 1    |
| 23 | DP4280E310A  | Retainer-H                   | AL/1.2T                                            | 2    |
| 24 | DP4280E320A  | Retainer-V                   | AL/1.2T                                            | 2    |
| 25 | DP4284P121A  | PIO Panel Guide Bracket      | EGI/PIO/1,OT                                       | 2    |
| 26 | DP4211P122A  | PIO Power Bracket            | EGI                                                | 2    |
| 27 | DP4281P123A  | PIO SD Plate                 | EGI/2.0T                                           | 4    |
| 28 | DP4280D330A  | Mount Bracket-PDP            | Diecasting                                         | 2    |
| 29 | DP4280P340A  | Stand Bracket PDP-Body       | EGI/2.0T                                           | 2    |
| 30 | DP4286P352A  | Contl Shield                 | AL/0.8T/PIO/218/3System                            | 1    |
| 31 | DP4280P360A  | Main Shield-L                | EGI/0.5T                                           | 1    |
| 32 | DP4280P370A  | Main Shield-R                | EGI/0.5T                                           | 1    |
| 33 | DP4285P382A  | Av Cover                     | SPTE/0.5T/218/3System                              | 1    |
| 34 | DARC-4       | Retainer Coil                | ID ∮ 5.1,L=75                                      | 3    |
| 35 | DP4200R672A  | Top Cushion                  | Sponge Form/5.0T*895L*8W                           | 2    |
| 36 | DP4250R672A  | Side Cushion                 | Sponge Form/5.0T*520L*8W                           | 2    |
| 37 | DP4260S651A  | Gasket Retainer-V            | 1.5T*7W*540L                                       | 2    |
| 38 | DP4260S652A  | Gasket Retainer-H            | 1.5T*7W*945L                                       | 2    |
| 39 | DP4260S654A  | Gasket Av Cover              | 1.5T*7W*565L                                       | 1    |
| 40 | DP4260S655A  | Gasket Mount                 | 1.5T*7W*100L                                       | 4    |

### ASSEMBLY LIST

| No | Part No.     | Part Name          | Discription                        | Qt'y |
|----|--------------|--------------------|------------------------------------|------|
| 41 | DP4260S653A  | Gasket Shield      | 1.5T*20W*600L                      | 1    |
| 42 | DP4200S654A  | Insulation Sheet-S | Non-woven fabric/0.8T/15W*45L      | 4    |
| 43 | DP4210S655A  | Insulation Sheet-L | Non-woven fabric/0.8T/25W*440L     | 1    |
| 44 | DP4260S640A  | Pad Top/R          | EPS/30T                            | 1    |
| 45 | DP4260S650A  | Pad Top/L          | EPS/30T                            | 1    |
| 46 | DP4260S660A  | Pad Bottom/R       | EPS/30T                            | 1    |
| 47 | DP4260S670A  | Pad Bottom/L       | EPS/30T                            | 1    |
| 48 | DP4260S647A  | Pad Top            | PE/Form                            | 1    |
| 49 | DP5000S672A  | Poly Bag           | LDPE 0.5T*W1010*L960               | 1    |
| 50 | DP4210J923A  | Screw-Poly Bag     | PE/60*160*0.07                     | 1    |
| 51 | 999000001200 | Accessory Bag      | Vinyl/0.3T*W245*L360               | 1    |
| 52 | DP4260B614C  | AV Label           | Audio Video Jack Label/218/3System | 1    |
| 53 | DP426-DW-01  | Packing Box        | Daewoo/Maxico                      | 1    |
| 54 | P-MB-30-0160 | Mark Brand         | Daewoo/Latin america               | 1    |
| 55 | DP4260M171SA | Stand Cover        | 42"/ABS/Silver                     | 1    |
| 56 | DP4290D180A  | Stand Arm          | Diecasting/AL/Black/90             | 1    |
| 57 | DP4290E190A  | Stand Neck         | Diecasting/Al/4290                 | 1    |
| 58 | DP4290E200A  | Stand Bracket      | Press/Al/4290                      | 2    |
| 59 | DP4280P210A  | Stand Base         | Press/EGI/3.0T                     | 2    |
| 60 | DP4260TR673A | Stand Rubber-B     | 42"/40*20*3T                       | 4    |
| 61 | DP4260TR674A | Stand Rubber-A     | 42"/40*20*6T                       | 4    |
| 62 | DP4280B698A  | Stand Box-Out      | DW2                                | 1    |
| 63 | DP4280B699A  | Stand Box In-B     | DW2                                | 1    |
| 64 | DP4280B700A  | Stand Box In-A     | DW2                                | 1    |
| 65 | P-MA-STD-113 | Stand Manual       | English                            | 1    |
| 66 | SM001        | Machine Screw 3    | WP+3*6                             | 21   |
| 67 | SM013        | Machine Screw 3    | S/W P/W-P+3*8Φ8                    | 8    |
| 68 | SM006        | Machine Screw 4    | P+4*6                              | 4    |
| 69 | SM002        | Machine Screw 4    | WP+4*8                             | 16   |
| 70 | SM003        | Machine Screw 4    | T/T-CT+WASHER+4*10                 | 1    |
| 71 | SM017        | Machine Screw 5    | S/W P/W-B+5*12Φ12                  | 10   |
| 72 | ST102        | Taptite Screw 3    | T/T-BP+3*5                         | 2    |
| 73 | ST107        | Taptite Screw 3    | TWP+3*6                            | 4    |
| 74 | ST108        | Taptite Screw 3    | TWP+3*8                            | 20   |
| 75 | ST101        | Taptite Screw 4    | T/T-BP+3*8                         | 11   |
| 76 | ST104        | Taptite Screw 4    | T/T-BP+4*8                         | 44   |
| 77 | ST140        | Taptite Screw 4    | T/S-2B+4*10                        | 43   |
| 78 | ST140        | Taptite Screw 4    | T/S-2B+4*10                        | 11   |
| 79 | SM011        | Machine Screw 4    | T*4*12                             | 4    |
| 80 | SM200        | Machine Screw 5    | S/W P/W-P+5*32                     | 4    |

# ASSEMBLY LIST

| No | Part No.             | Part Name            | Discription              | Qt'y |
|----|----------------------|----------------------|--------------------------|------|
| 81 | SM025                | Machine Screw 5      | S/W P/W P+5*16           | 2    |
| 82 | SM008                | Machine Screw 8      | P+8*20                   | 2    |
| 83 | PBL4260DAE-01        | Back Label           | Paper                    | 1    |
| 84 | MA-BDWP3S1           | User manual          |                          | 1    |
| 85 | DPACC0000-10(EUROPE) | Power code           |                          | 1    |
| 86 | DPC9700000A(AAA)     | Battery              |                          | 2    |
| 87 | RE-BLSIDEWA1         | Remote controller    |                          | 1    |
| 88 | DP42B3MF01           | PDP PANEL 42"-PIO B3 | PDP PIONEER 42" B3 panel | 1    |

### 13. EXPLODED VIEW

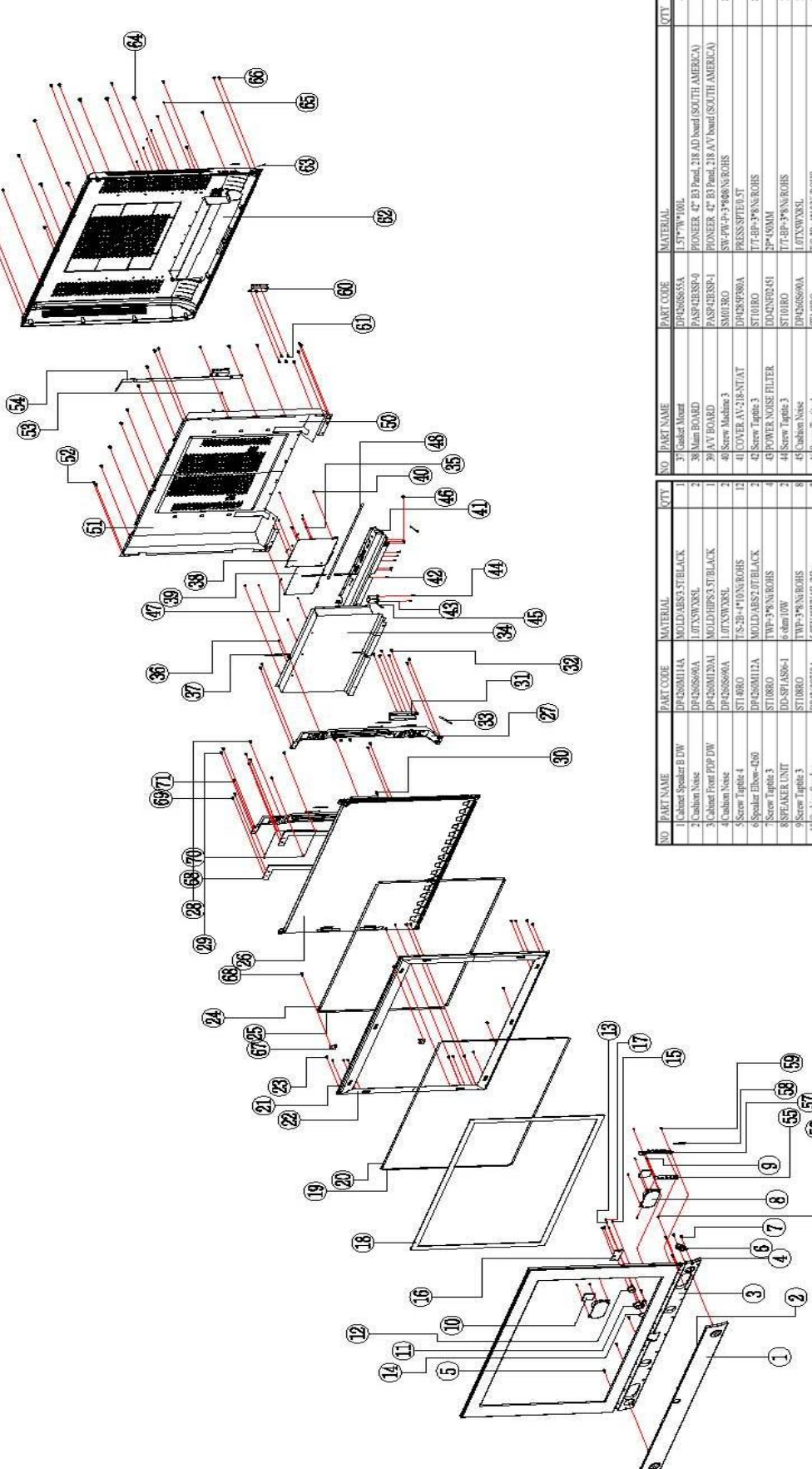

|                         |              |                         |    | NU ITANI NAME              | L'ANT COURT  | 1 T T T T T T T T T T T T T T T T T T T                                                                                                    |
|-------------------------|--------------|-------------------------|----|----------------------------|--------------|----------------------------------------------------------------------------------------------------|
| I Cabinet Speaker B DW  | DP4260M114A  | MOLD/ABS3.5T/BLACK      | -  | 37 Gasket Mount            | DP4260S655A  | 101*W7*100L                                                                                                    |
| 2 Cushion Noise         | DP4260S690A  | 1.0TX/SWY38L            | 2  | 38 Main BOARD              | PASP42B3SP-0 | PIONEER 42" B3 Panel, 218 AD board (SOUTH AMERICA                                                                                                    |
| 3 Cabinet Front PDP DW  | DP4260M120A1 | MOLD/HIPS3.5T/BLACK     | -  | 39 AV BOARD                | PASP42B3SP-1 | PIONEER 42" B3 Panel, 218 A/V board (SOUTH AMERICA                                                                                                    |
| 4 Cushion Noise         | DP4260S690A  | 1.0TX/SWX85L            | 2  | 40 Screw Machine 3         | SM013RO      | SHON/WASSING SHONE SHONE |
| S Screw Taptite 4       | ST140R0      | T/S-2B+4*10/M/ROHS      | 12 | 41 COVER AV-218-NT/AT      | DP4285P380A  | PRESS/SPTE/0.5T                                                                                                    |
| 6 Speaker Elbow-4260    | DP4260M112A  | MOLD/ABS2.0T/BLACK      | 5  | 42 Screw Taptite 3         | STI01RO      | T/T-BP+3*8/\w/ROHS                                                                                                    |
| 7 Screw Taptite 3       | ST108RO      | TWP+3*8/Ni/ROHS         | 4  | 43 POWER NOISE FILTER      | DD42NF02451  | 2P*450MM                                                                                                    |
| 8 SPEAKER UNIT          | DD-SPIAS06-1 | 6 chm/10W               | 2  | 44 Screw Taptite 3         | STIDIRO      | Tr/r-BP+3*8N&ROHS                                                                                                    |
| 9 Screw Taptite 3       | ST108RO      | TWP+3*8/Ni/ROHS         | 80 | 45 Cushion Noise           | DP4260S690A  | 1 oTX5WX85L                                                                                                    |
| 10 Cushion Speaker      | DP4260S750A  | 5.0TX40WX45L/35kg       | 2  | 46 Screw Taptite 4         | ST140RO      | Tr/S-2B+4*10/N/ROHS                                                                                                    |
| 11 Kneb Standby-3280    | DL3280M190CA | ABS/Cr                  | -  | 47 Coil Retainer/42-61     | DARC-4       | ID / 51,L=75                                                                                                    |
| 12 Window IR-3280       | DL3280M200A  | MOLD/PA                 | -  | 48 Gasket AV-COVER         | DP4260S654A  | 1.5T*7W*565L                                                                                                    |
| 13 Screw Taptite 3      | ST108RO      | TWP+3*8/Ni/ROHS         | 2  | 49 Screw Machine 4         | SM003RO      | Tr/T-CT+WASHER+4*10/NFROHS                                                                                                    |
| 14 Window Plate-3280    | DL3280M210A  | MOLD/ACRYL/1.2T         | -  | 50 Shield Main R           | DP4280P360A  | EGI                                                                                                    |
| 15 Screw Taptite 4      | STI04RO      | T/T-BP+4*8/Ni/ROHS      | 5  | 51 Shield Main L           | DP4280P370A  | EGI                                                                                                    |
| 16 KEY-LED/IR           | DD42C014601  | 14P*8P*6P*(500*600)MM   | -  | 52 Screw Machine 4         | SM002RO      | WP+4*8N5/ROHS                                                                                                    |
| 17 Screw Taptite 3      | STI08RO      | TWP+3*8/Ni/ROHS         | 5  | 53 Screw Machine 3         | SM028RO      | WP+3*8/WROHS                                                                                                    |
| 18 Optical Filter       | DP4200W820SB | 571H                    | -  | 54 Gasket Shield 42.60     | DP4260S653A  | 1.5T*20W*600L                                                                                                    |
| 19 Gasket Retainer 426V | DP4260S651A  | 1.ST*7W*540L            | 2  | 55 PCB                     | PAS-SIG6KEYA | T=1.6*74*33.47L, Button                                                                                                    |
| 20 Gasket Retainer 426H | DP4260S652A  | 1.5T*7W*94SL            | 2  | 56 Screw Taptite 3         | ST108RO      | TWP+3*8/Ni/ROHS                                                                                                    |
| 21 Retainer H           | DP4280E310A  | AL                      | 2  | 57 KNOB CONTROL-3280 DW    | DL3280M181BA | ABS/BLACK                                                                                                    |
| 22 Retainer V           | DP4280E320A  | AL                      | 2  | 58 Crishion Noise          | DP4260S690A  | 1.0TXSWX85L                                                                                                    |
| 23 Screw Taptite 4      | STI04RO      | T/T-BP+4*8Na/ROHS       | 18 | 59 Screw Taptite 3         | ST108RO      | TWP+3*8/N/ROHS                                                                                                    |
| 24 Cushion Top-0040     | DP42008672A  | 5.0Tx895LX8W            | 2  | 60 Brk Stand 4260/BACK     | DP4260P350A  | EGV1.2T                                                                                                    |
| 25 Cushion Side-0050    | DP42568672A  | 5.0TX520LX8W            | 2  | 61 Screw Taptite 4         | ST140RO      | T/S-2B+4*10/NEROHS                                                                                                    |
| 26 PDP PANEL 42*-PIO B3 | DP42B3MF01   | PDP PIONEER 42* B3 pund | 1  | 62 CABINET BACK DW         | DP4260M121A  | ABS/BLACK                                                                                                    |
| 27 Bek Mount PDP        | DP4280D330A  | ALDC12S                 | 2  | 63 Custion Neise           | DP4260S690A  | 1.0TX5WX85L                                                                                                    |
| 28 Screw Machine 5      | SM017RO      | SW-PW-B+5*12012/Ni/ROHS | -7 | 64 Screw Machine 5         | SM017RO      | SW-PW-B+5*12012NFROHS                                                                                                    |
| 29 Screw Taptite 4      | ST105RO      | T/S-2B+4*14/NFROHS      | 8  | 65 Screw Machine 3         | SM013RO      | SHOTPH-PH-2*8468/NG/ROHS                                                                                                    |
| 30 Insert nut           | S1208RO      | M3*15NkROHS             | 6  | 66 Screw Taplite 4         | ST140RO      | Tr/S-2B+4*10/NE/ROHS                                                                                                    |
| 31 Brik Stand PDP/BODY  | DP4280P340A  | EG1/2.0T                | 54 | 67 PIO Panel Guide Bracket | DP4284P121A  | EGUPIO1,0T                                                                                                    |
| 32 Screw Machine 4      | SM002RO      | WP+4*8/M/ROHS           | 80 | 68 PIO Power Bracket       | DP4211P122A  | EGI                                                                                                    |
| 33 Cushion Noise        | DP4260S690A  | 1.0TX5WX85L             | 10 | 69 Machine Screw 4         | SM006        | P+4*6                                                                                                    |
| 34 Contl Shield         | DP4286P352A  | AL/0.8T/PIO/218/3System | 1  | 70 POWER BOARD             | PASP42VPW010 | PIONEER B3 SANKEN POWER                                                                                                    |
| 35 Screw Machine 3      | SM001RO      | WP+3*6Ni/ROHS           | 4  | 71 Machine Screw 4         | SM006        | P+4*6                                                                                                    |
| 36 Screw Machine 3      | SM001RO      | WP+3*6Ni/ROHS           | ~  |                            |              |                                                                                                    |

B

• 0 0

 $\Theta$ 

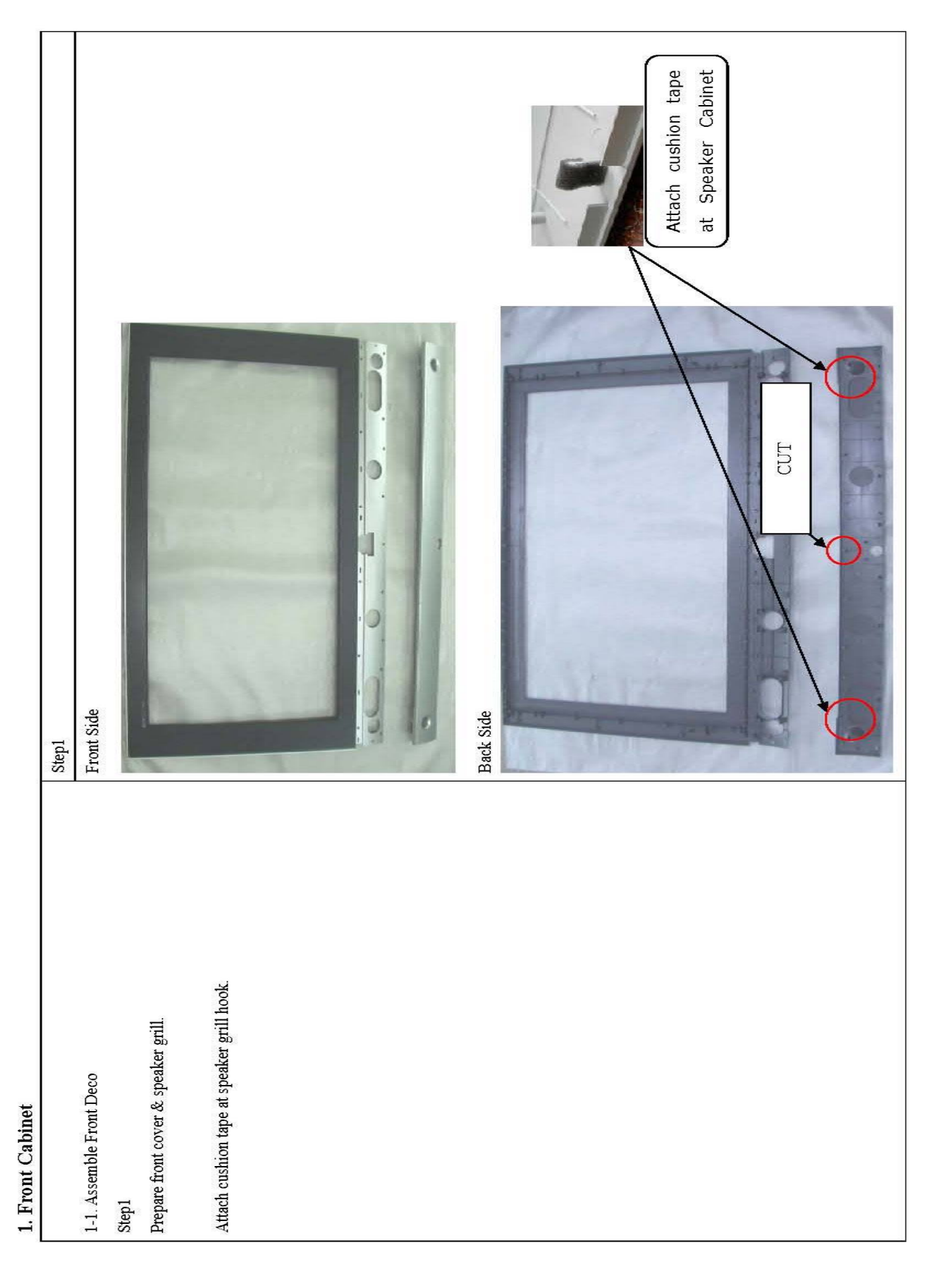

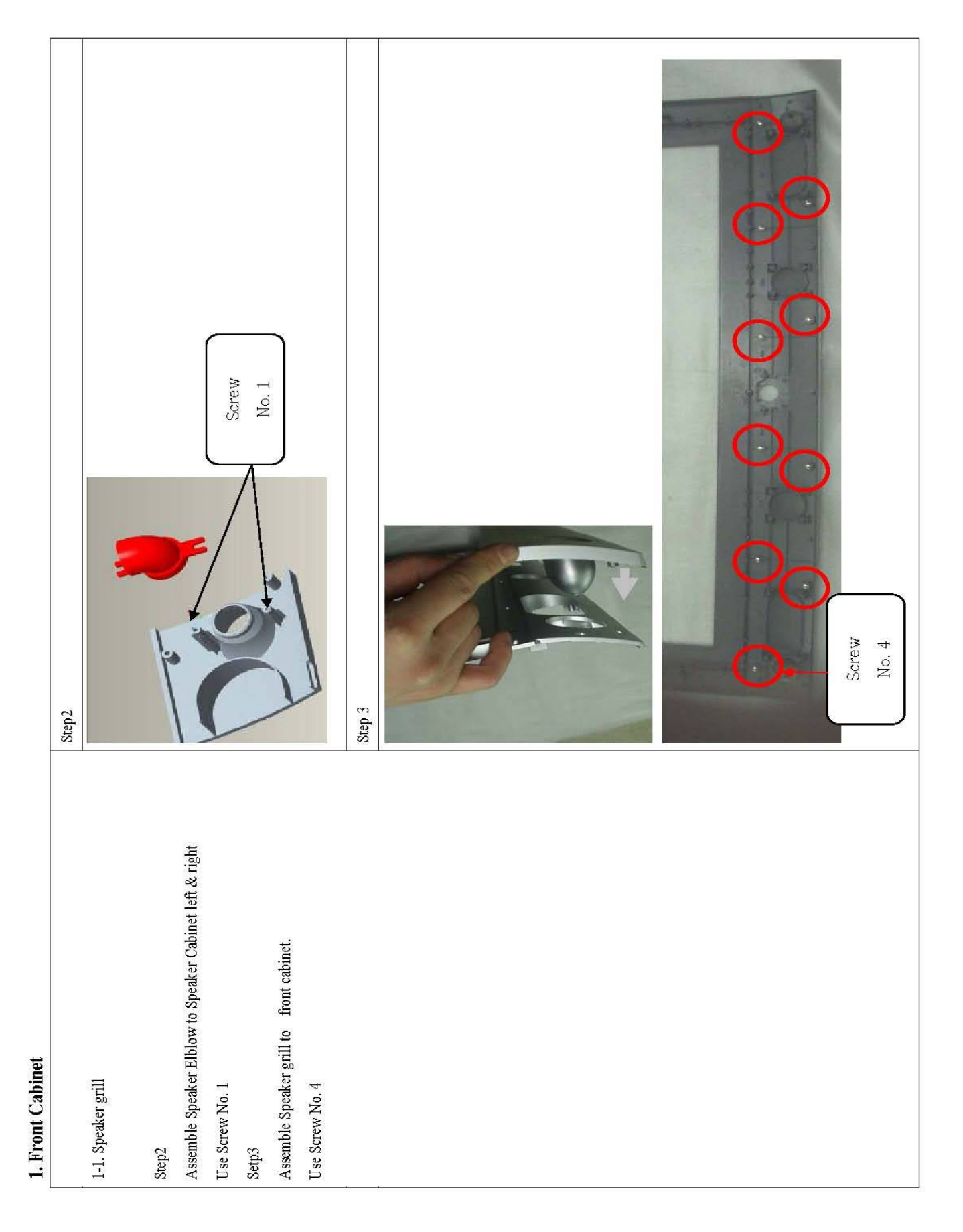

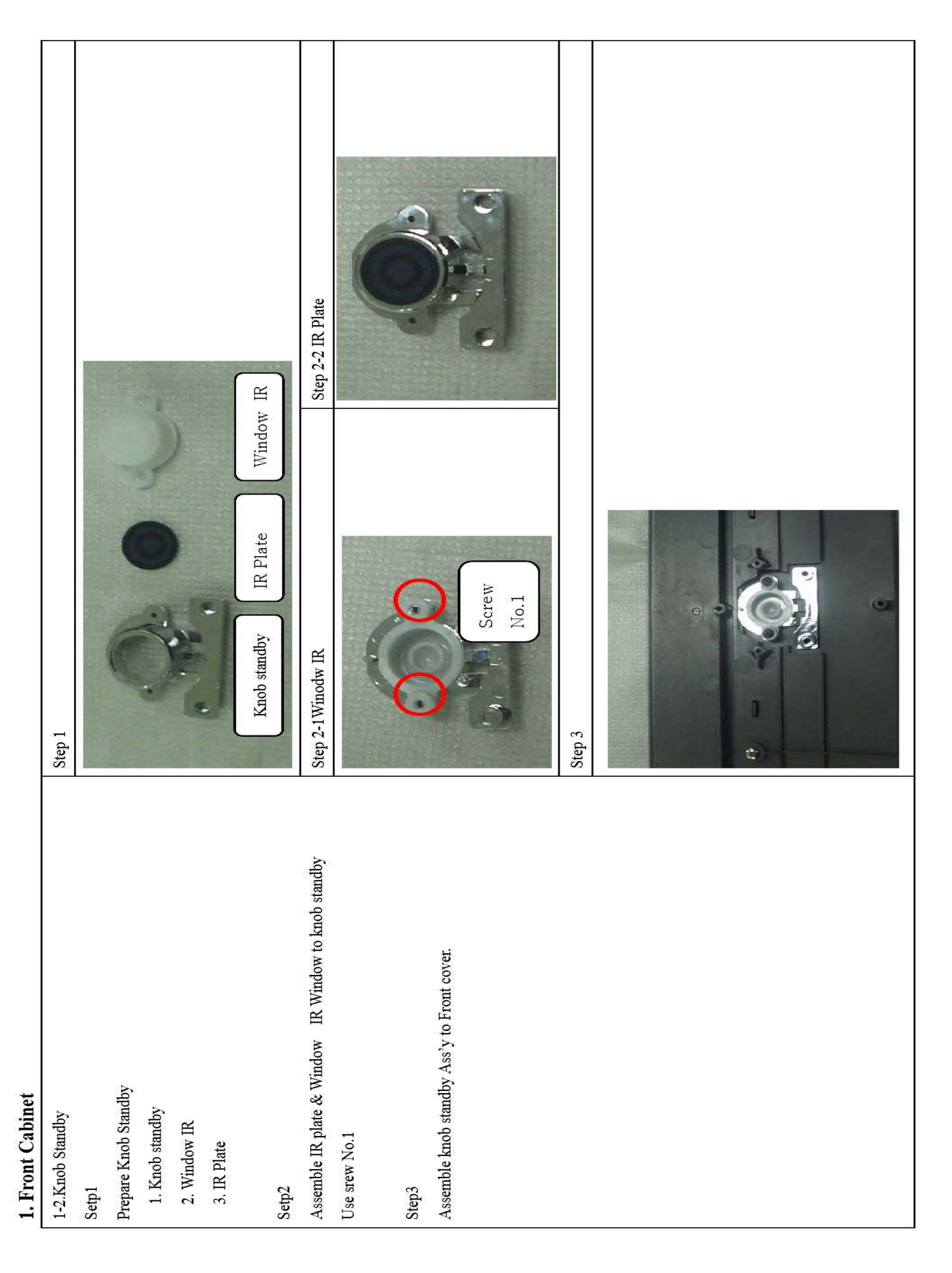

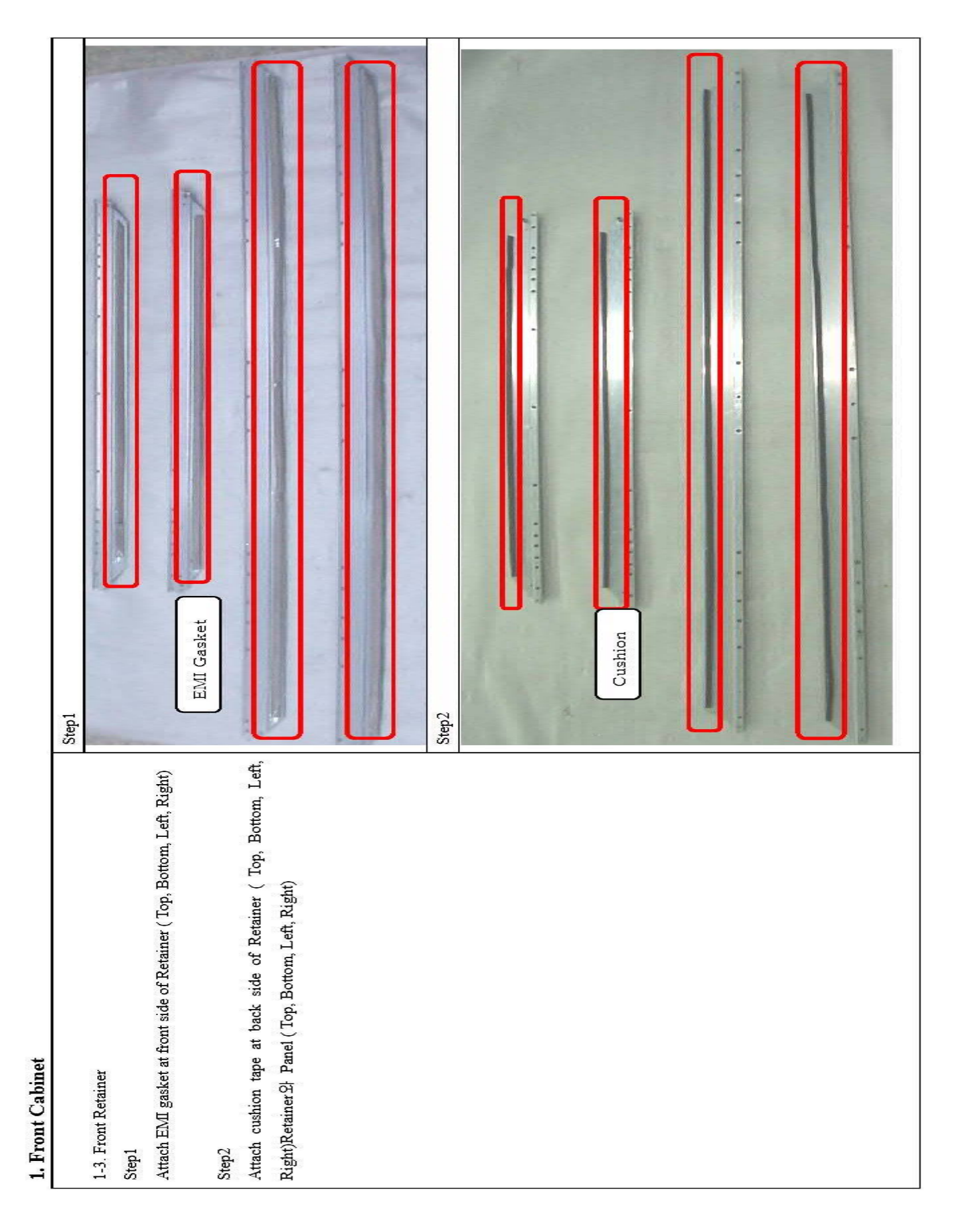

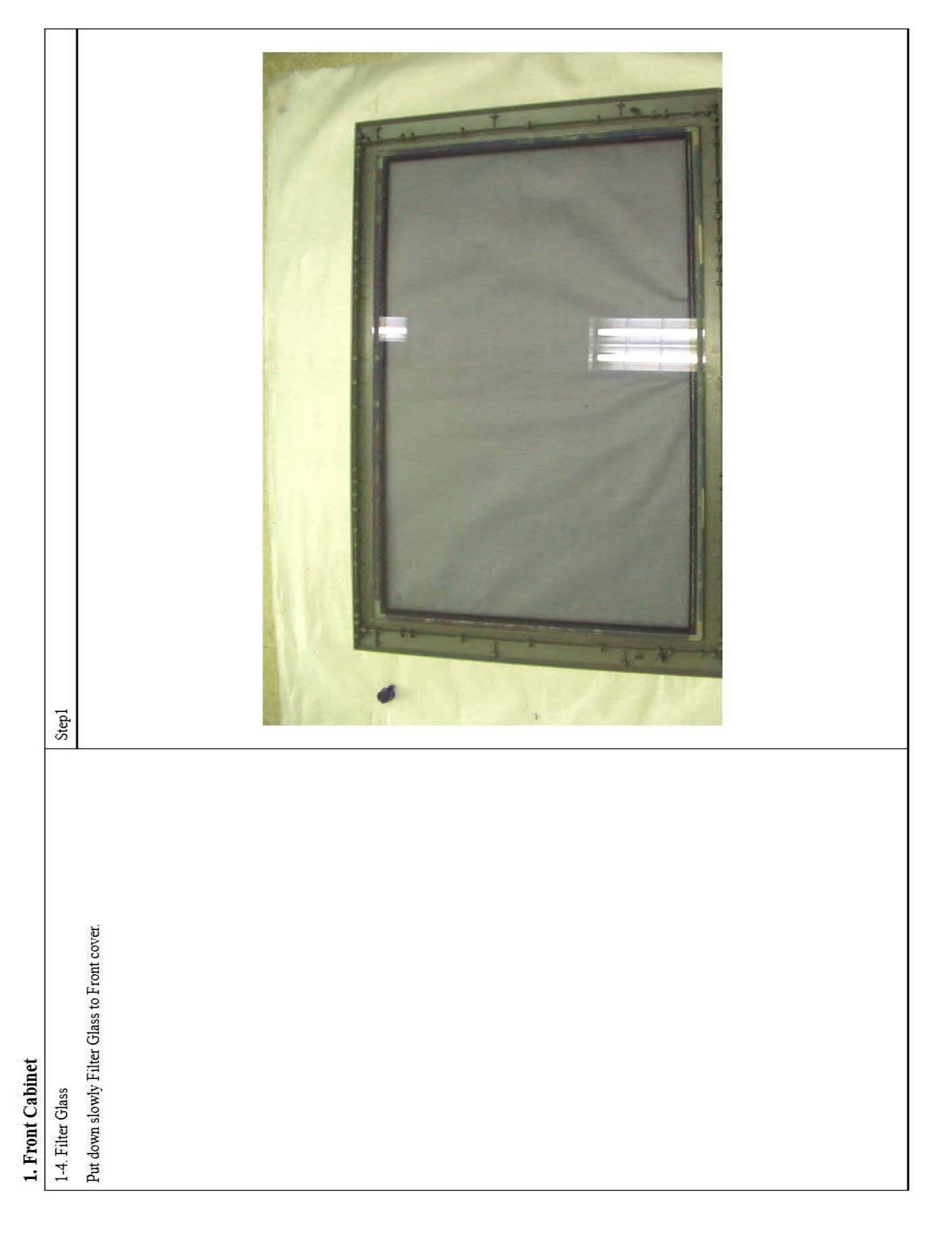

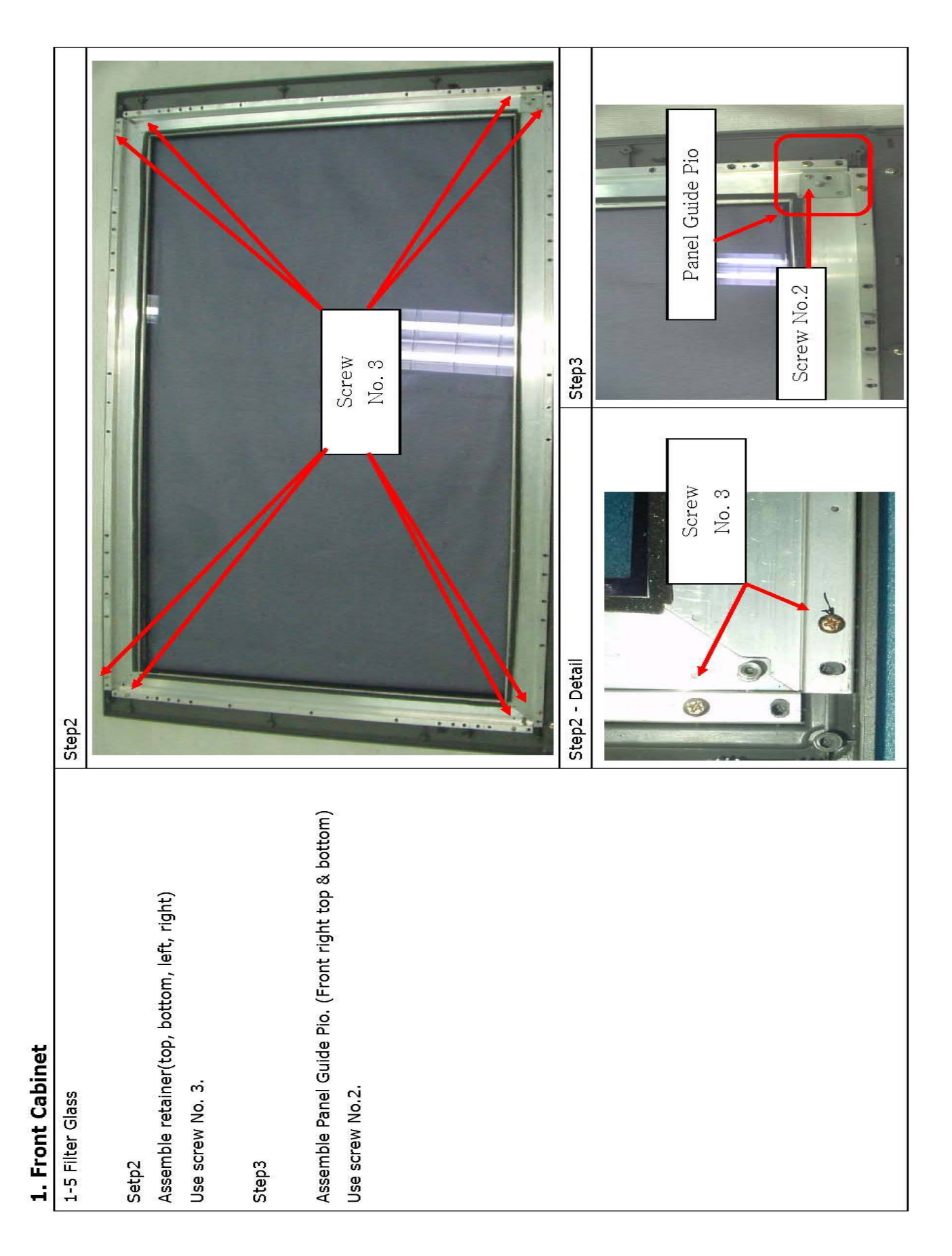

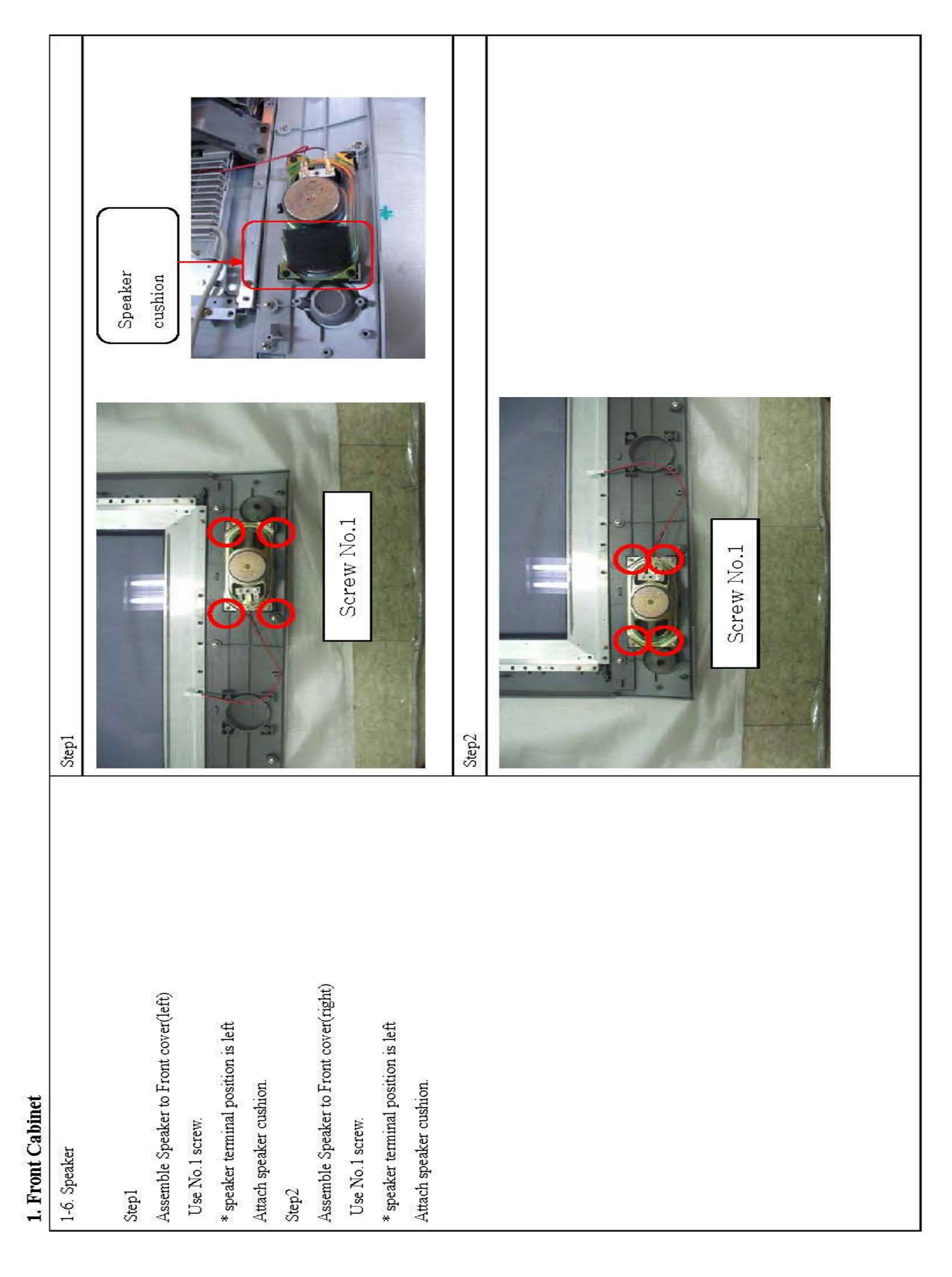

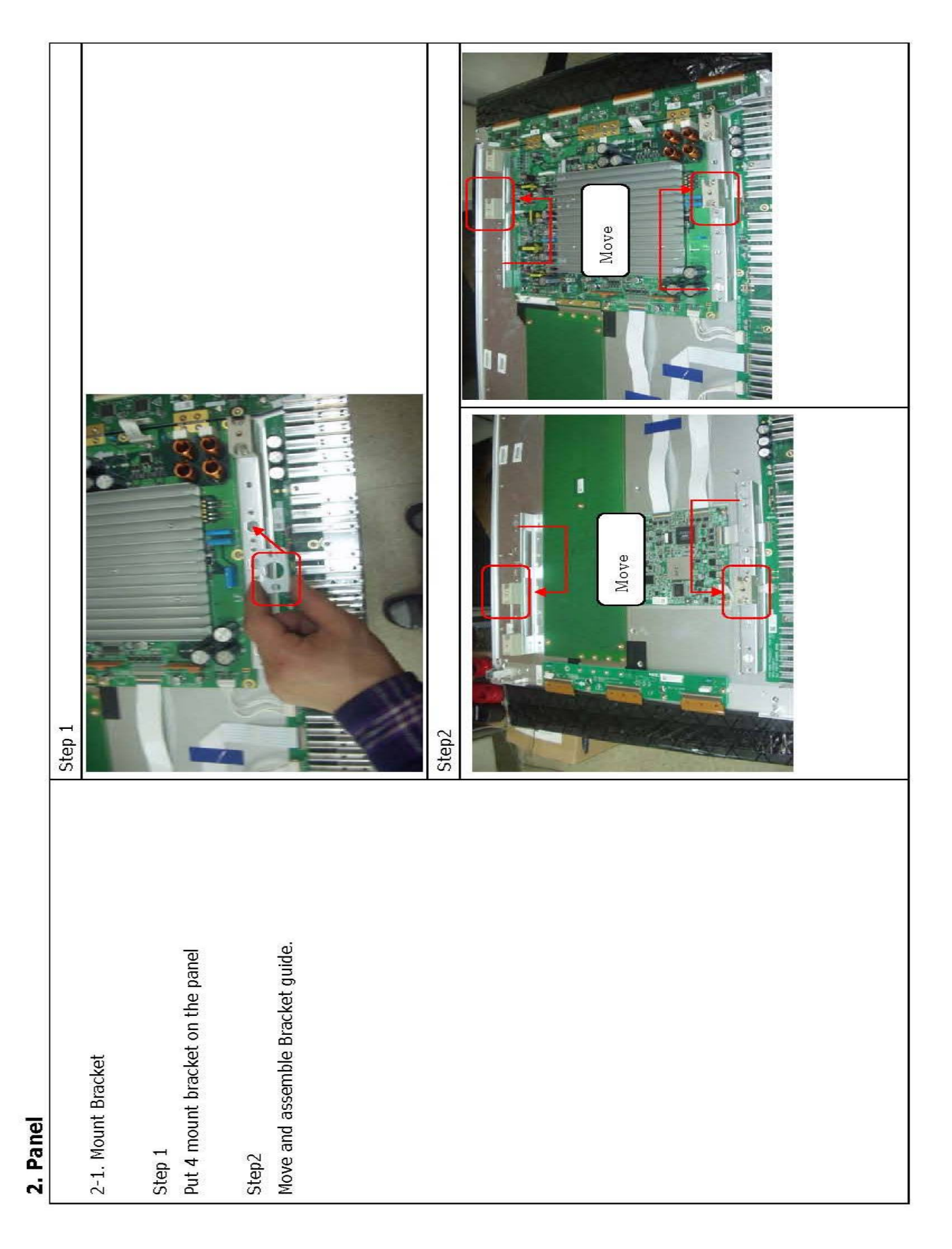

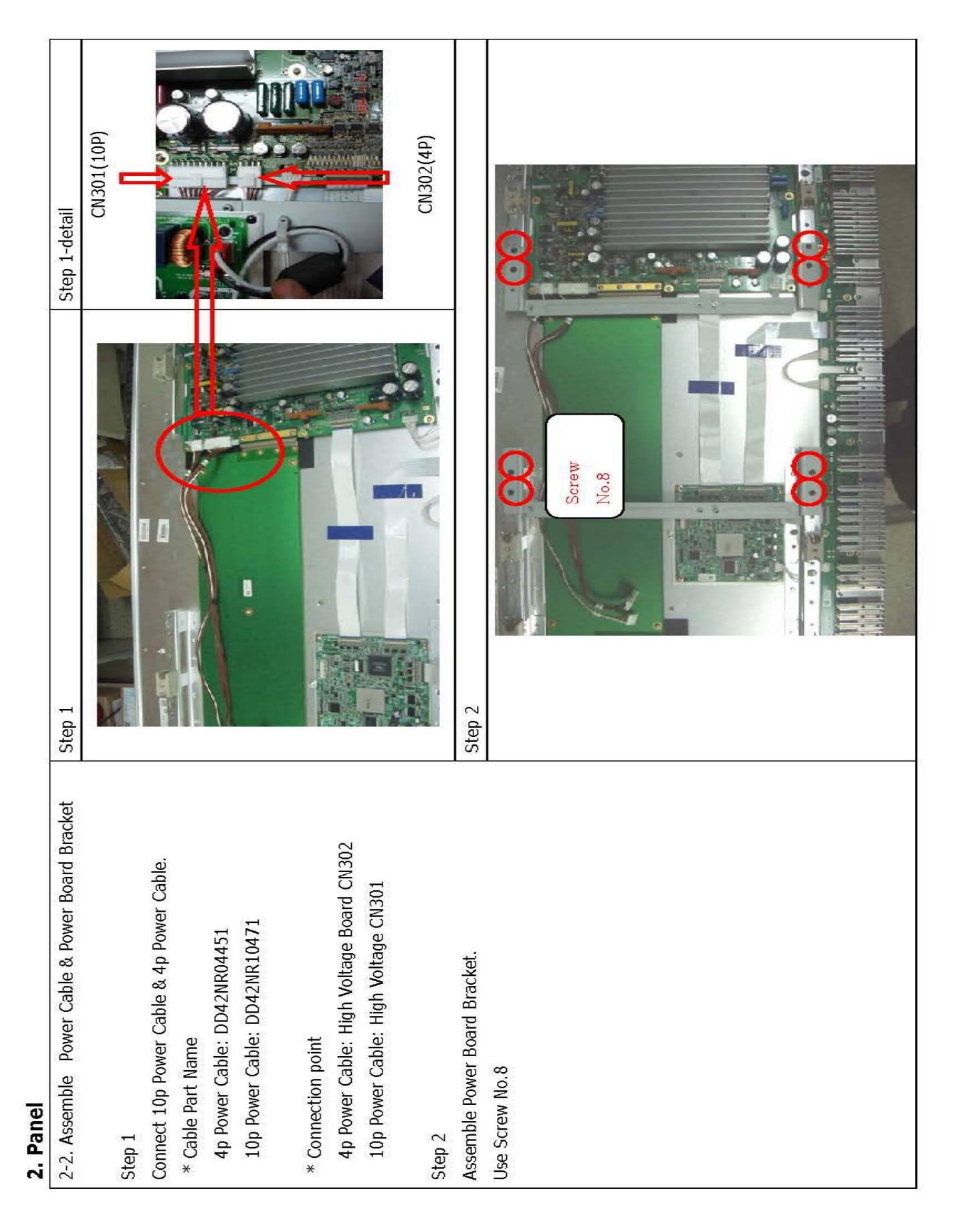

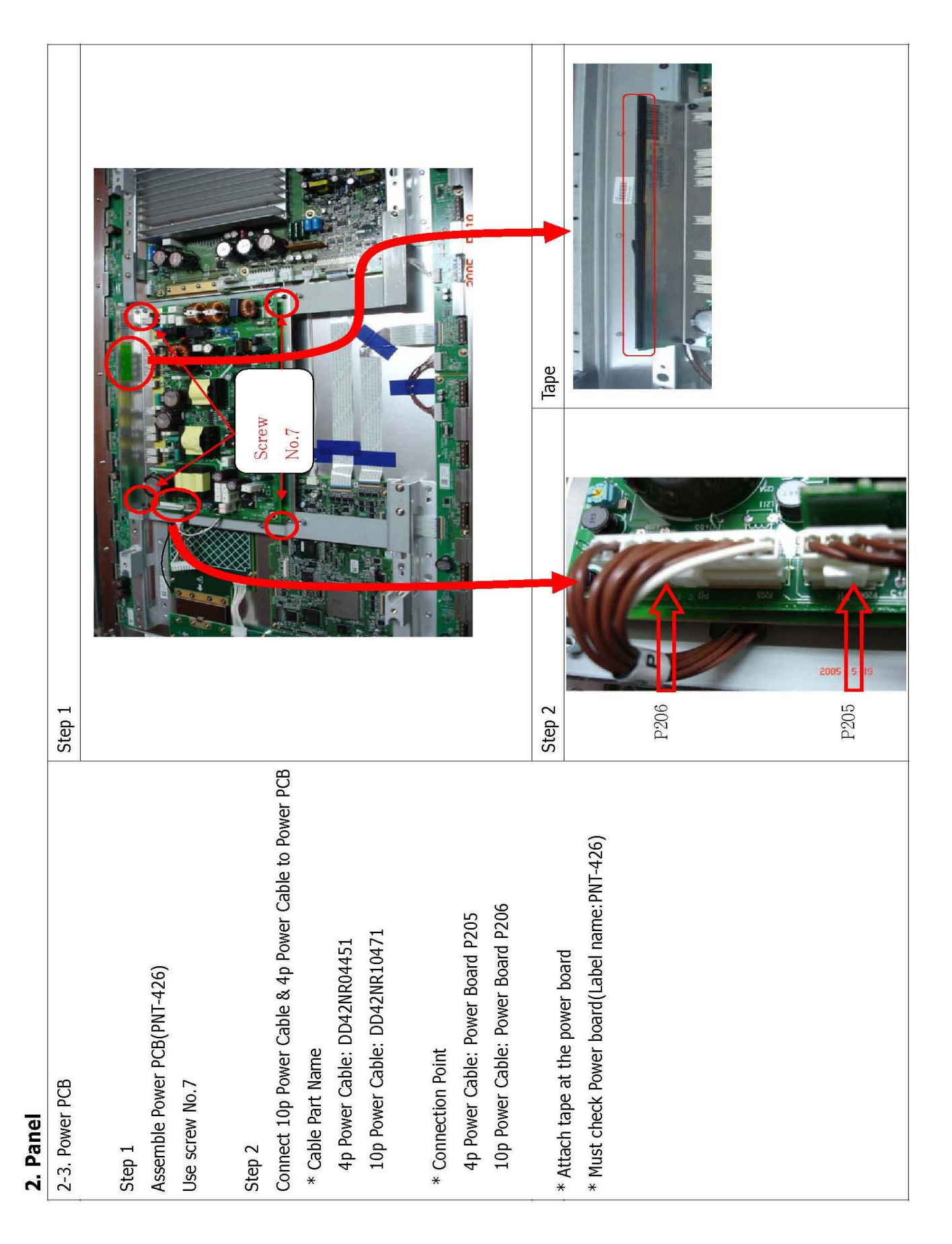

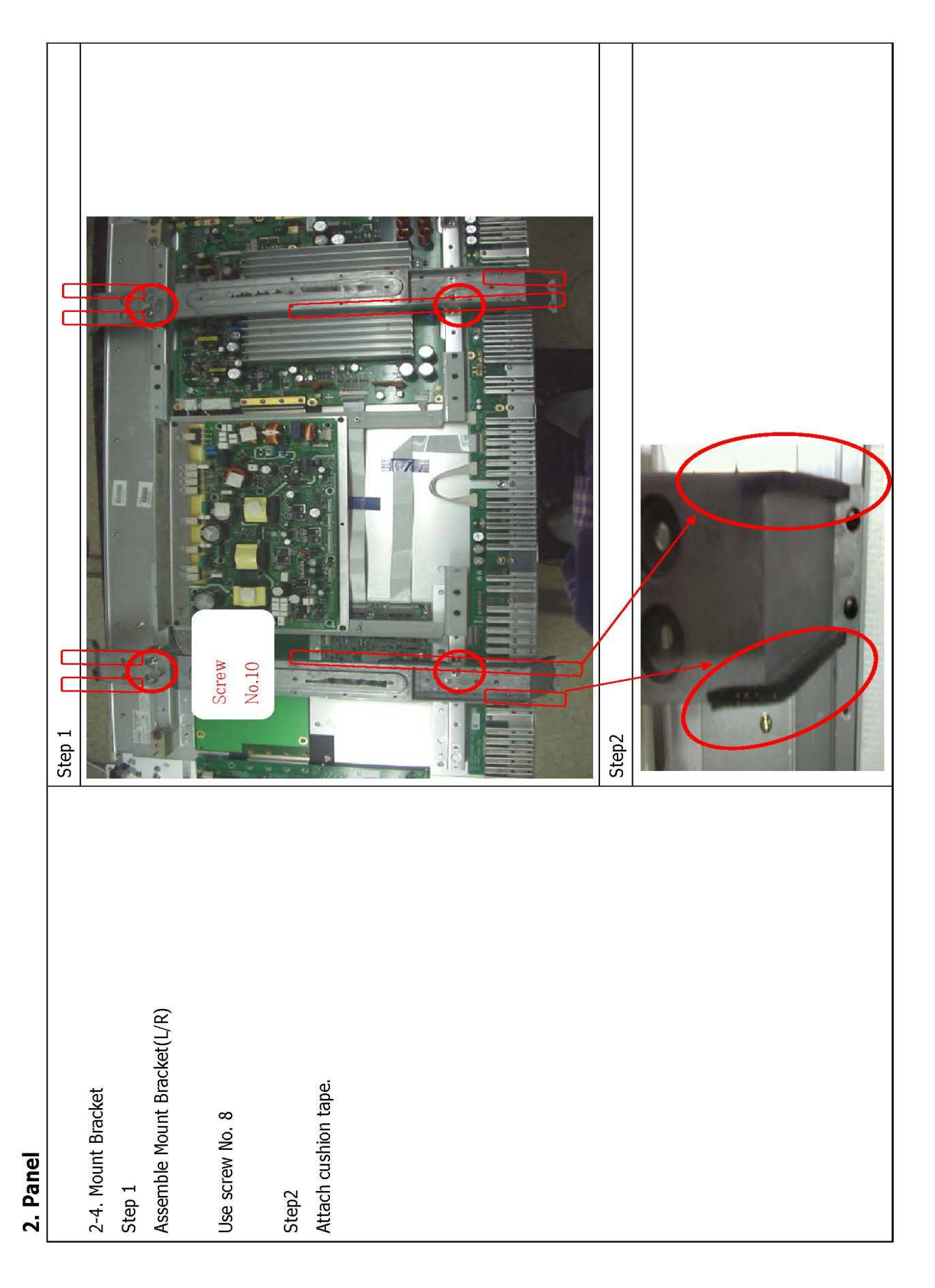

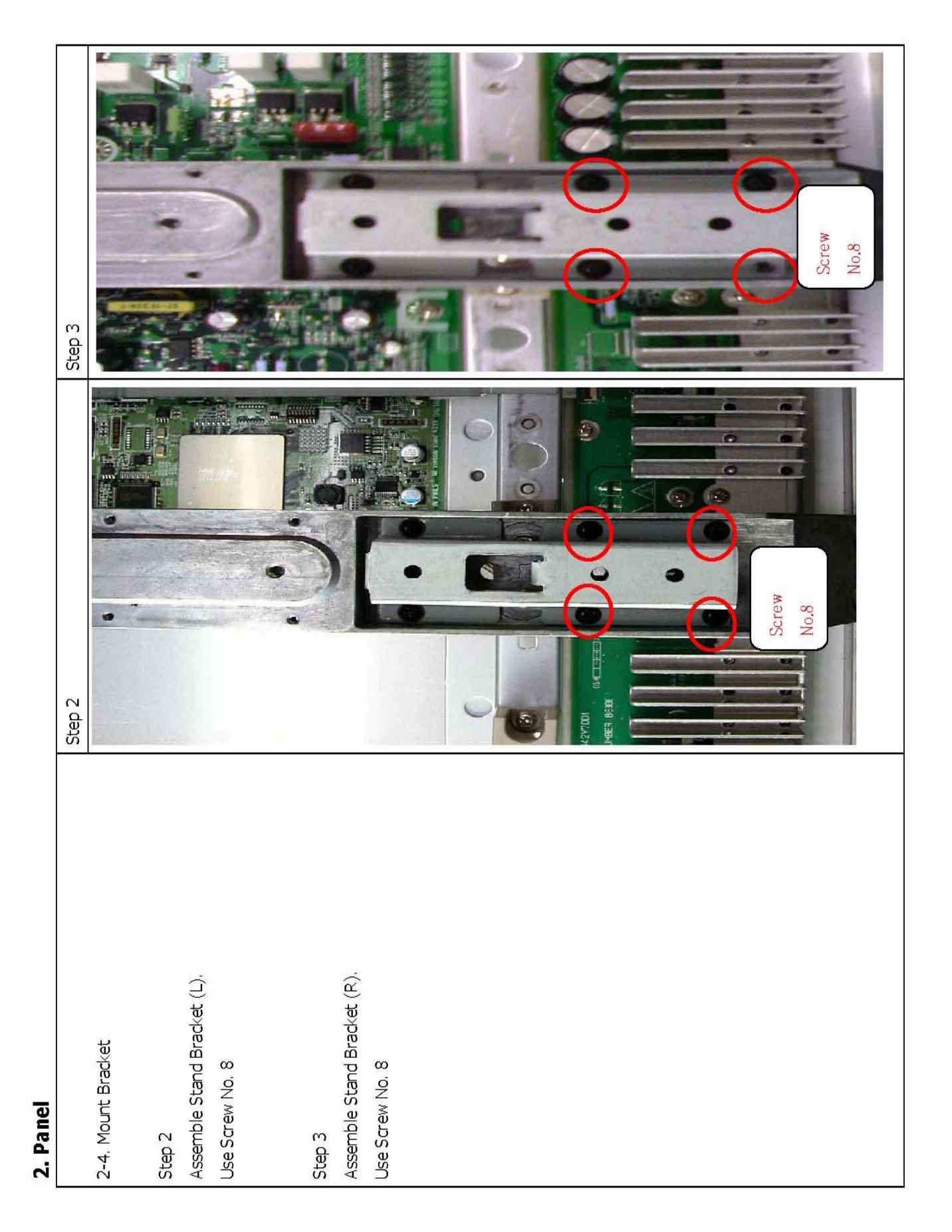

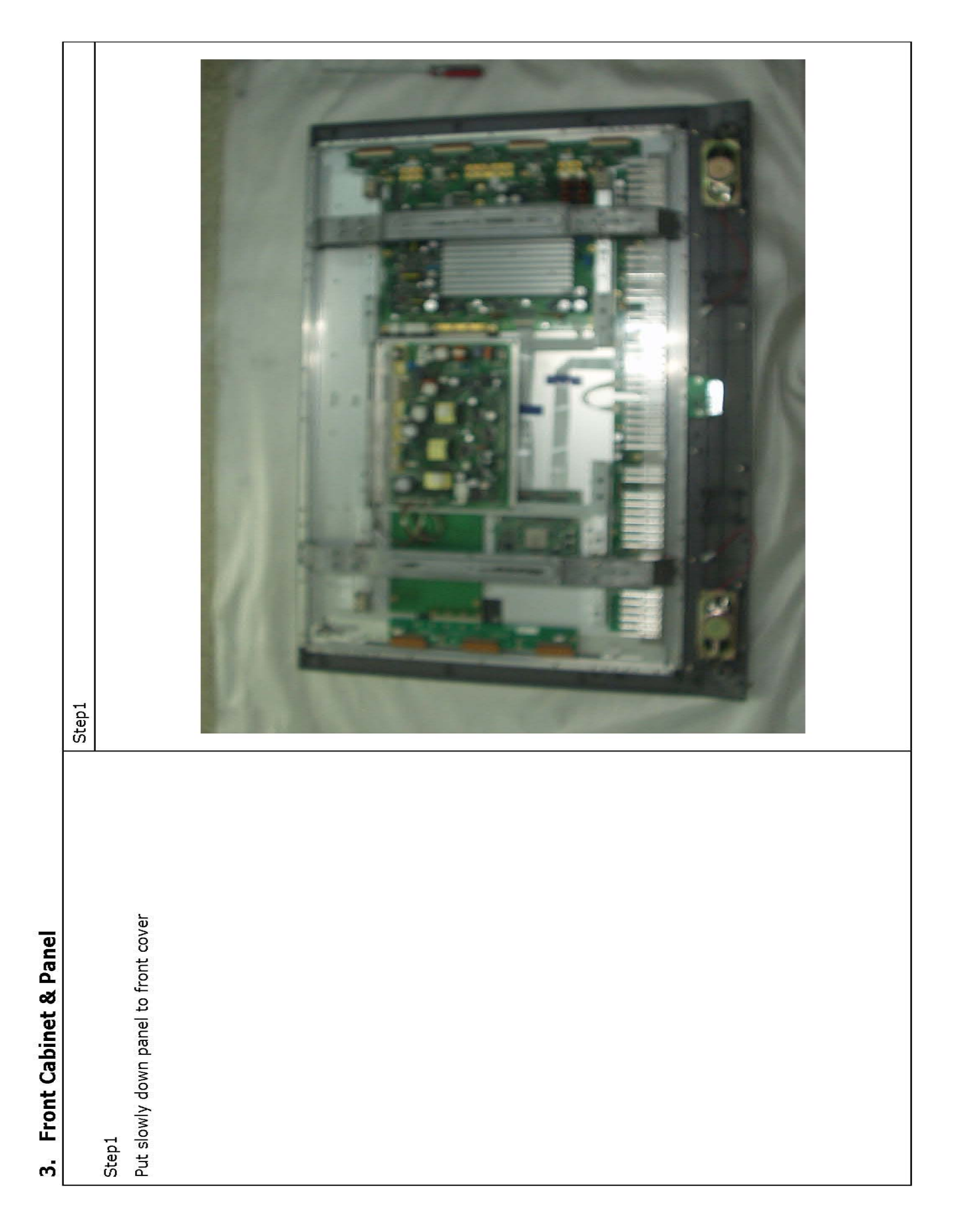

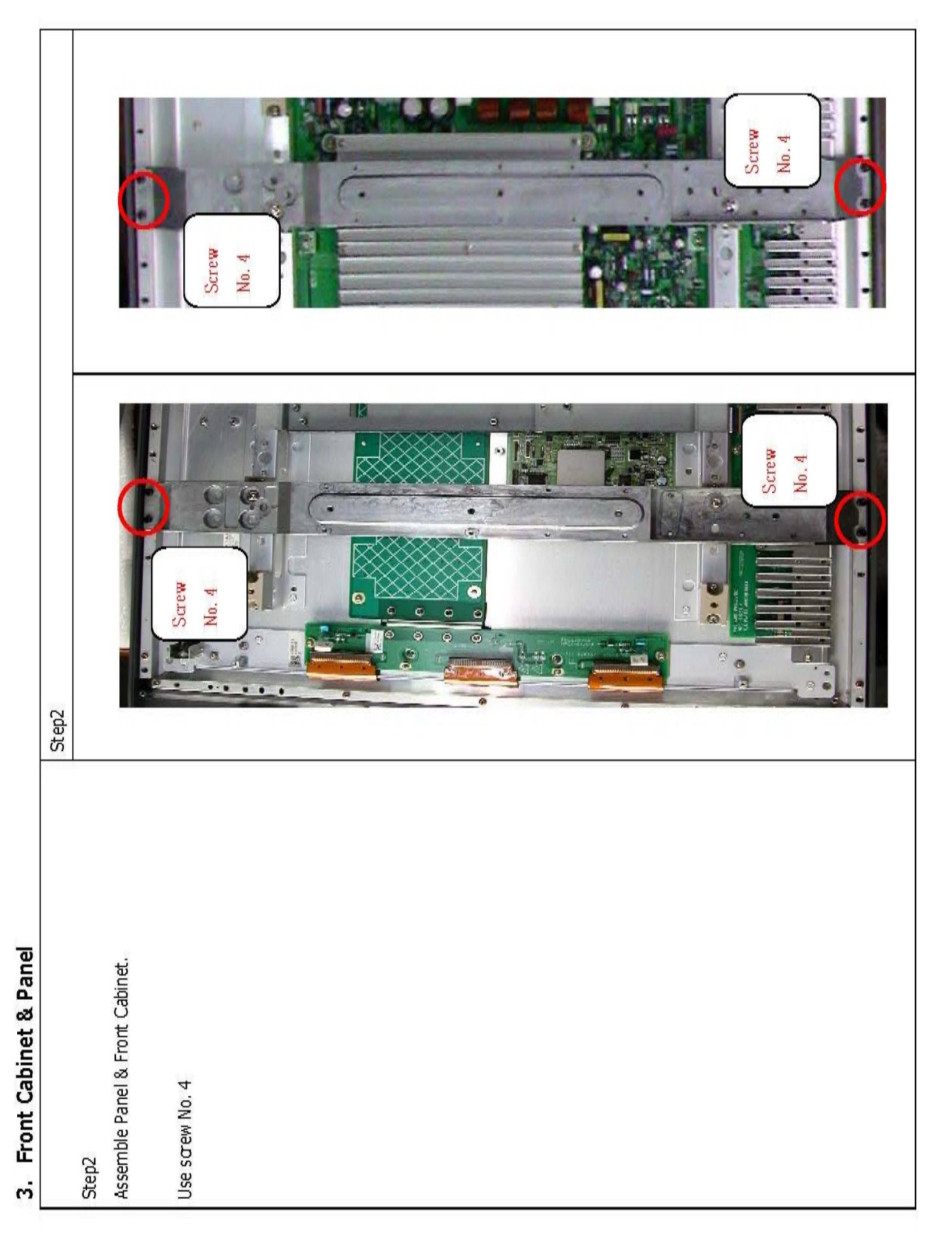

|          | Step1 |                |                                         |                       | Screw<br>No. 5                             | Screw No.4 |
|----------|-------|----------------|-----------------------------------------|-----------------------|--------------------------------------------|------------|
| 4. Board |       | 4-1. GND Cable | Connect GND Cable to LED-IR PCB & Panel | Use Screw No.4 & No.5 | * Cable Part Name<br>GND Cable: DDL32GND40 |            |

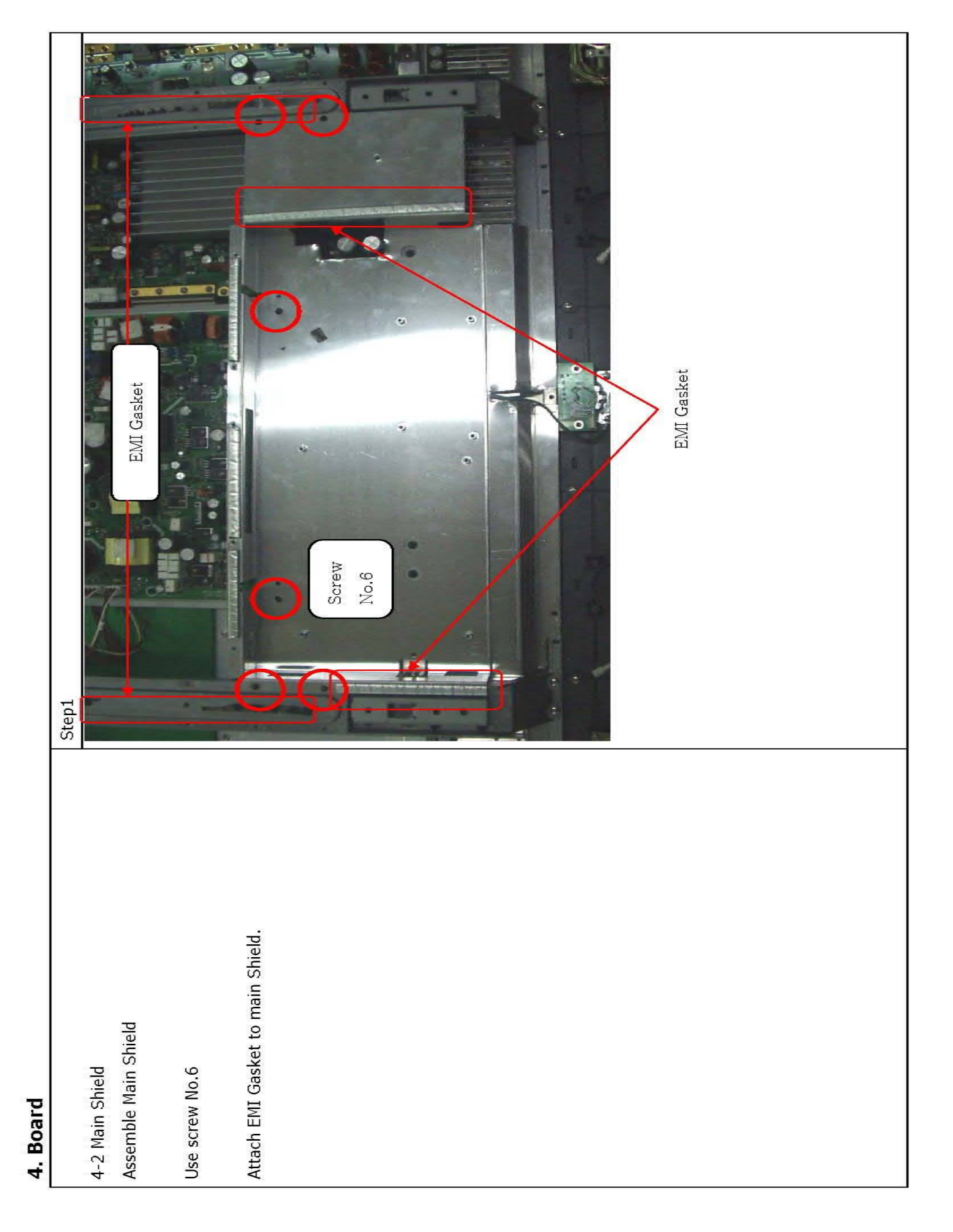

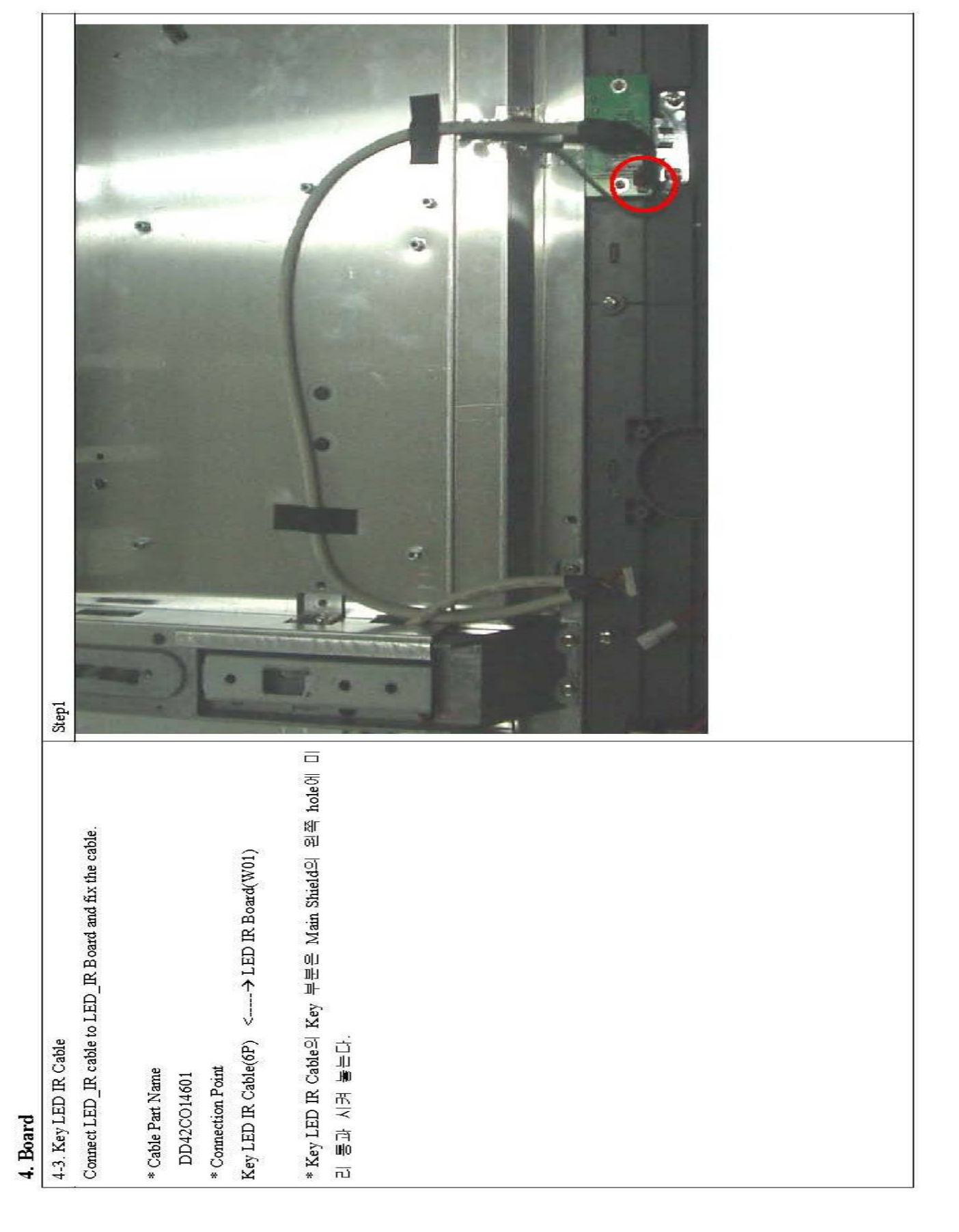

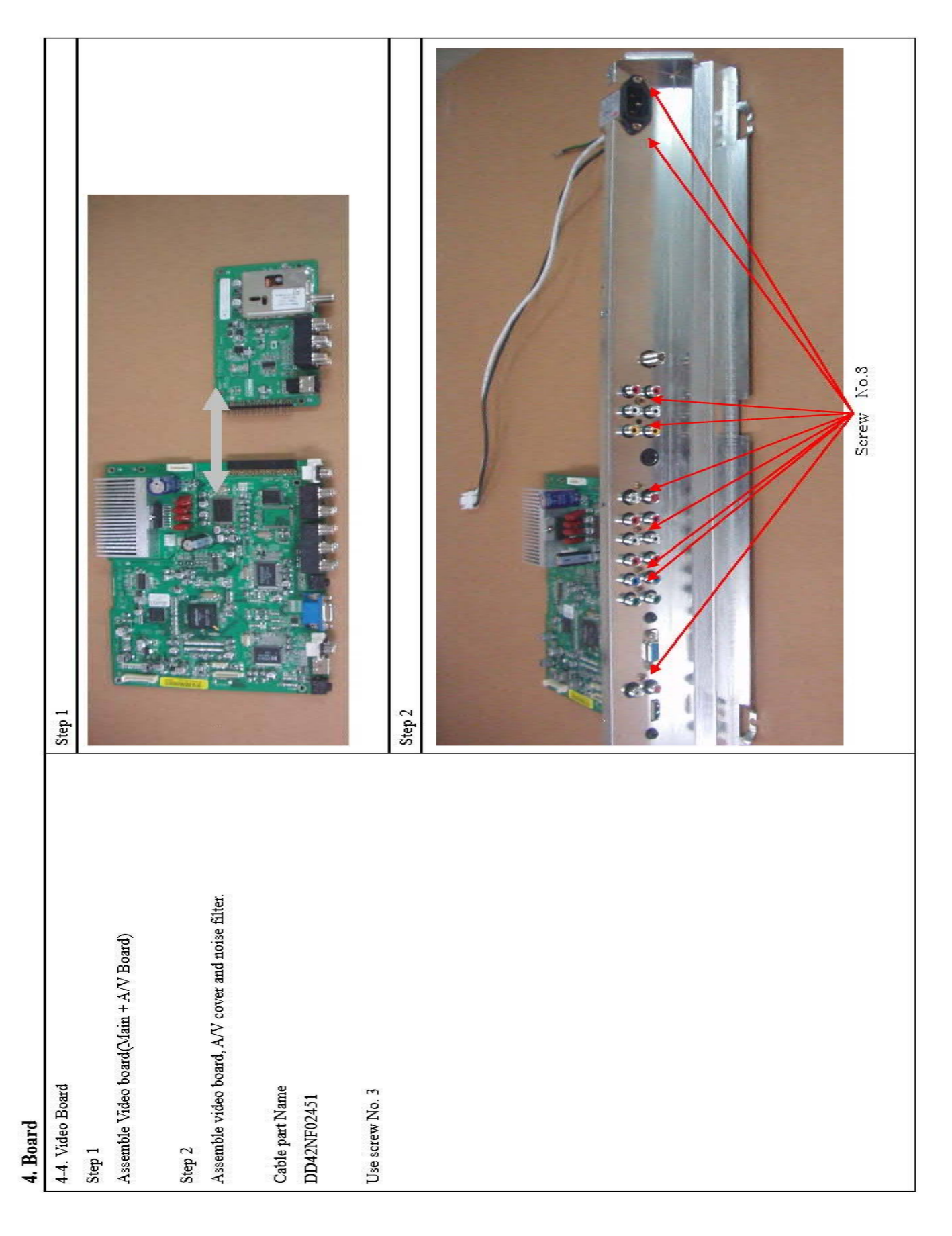

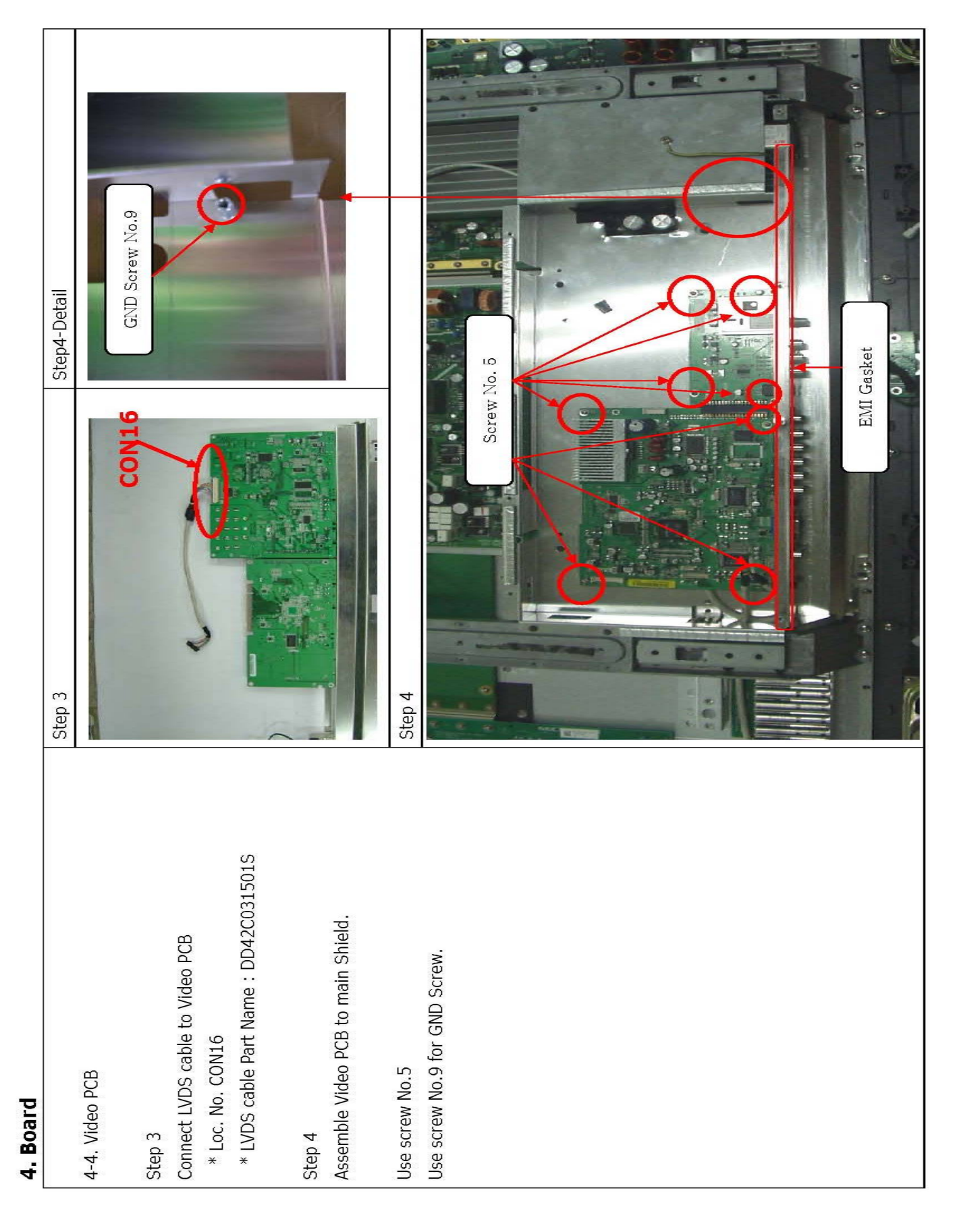

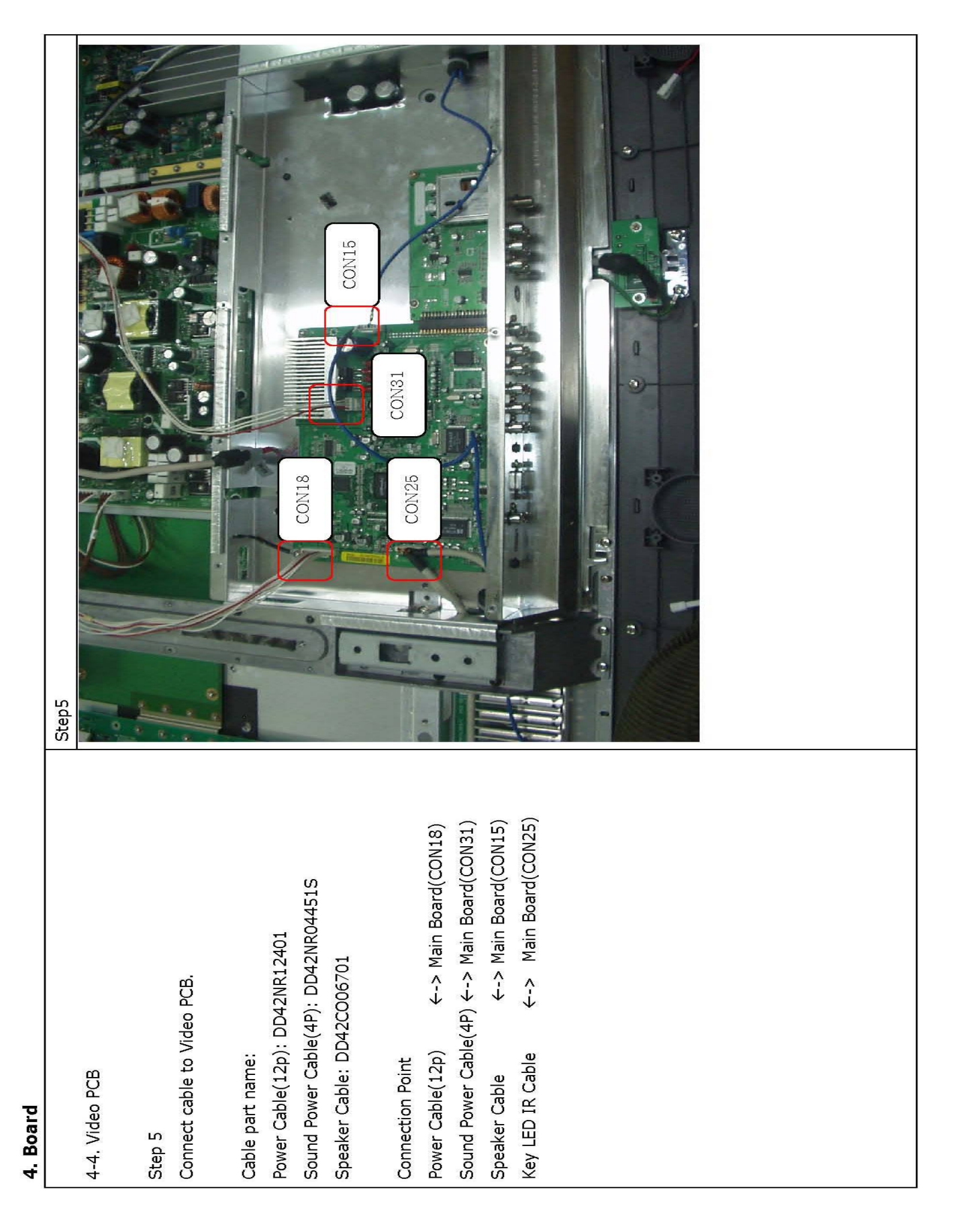

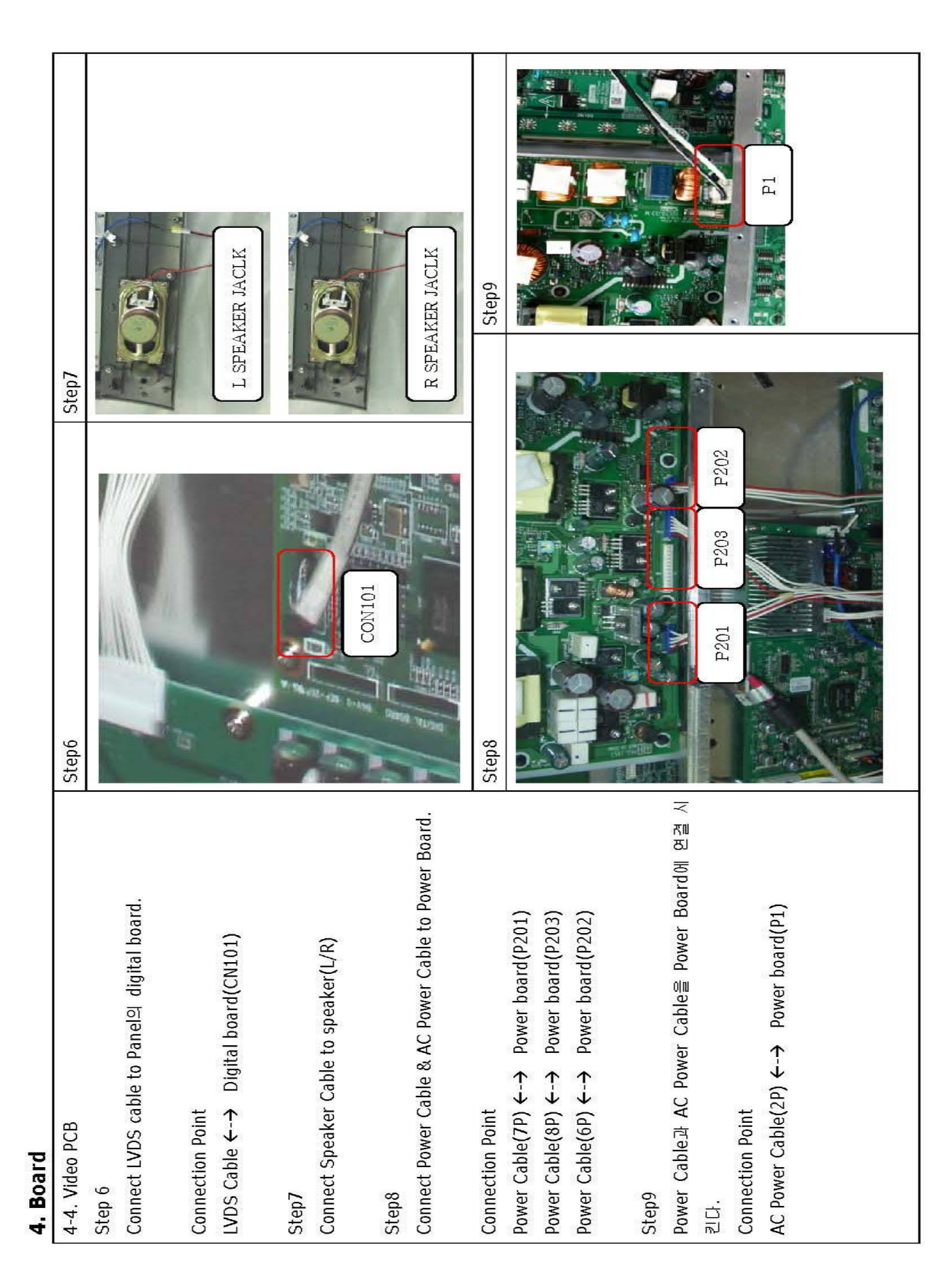

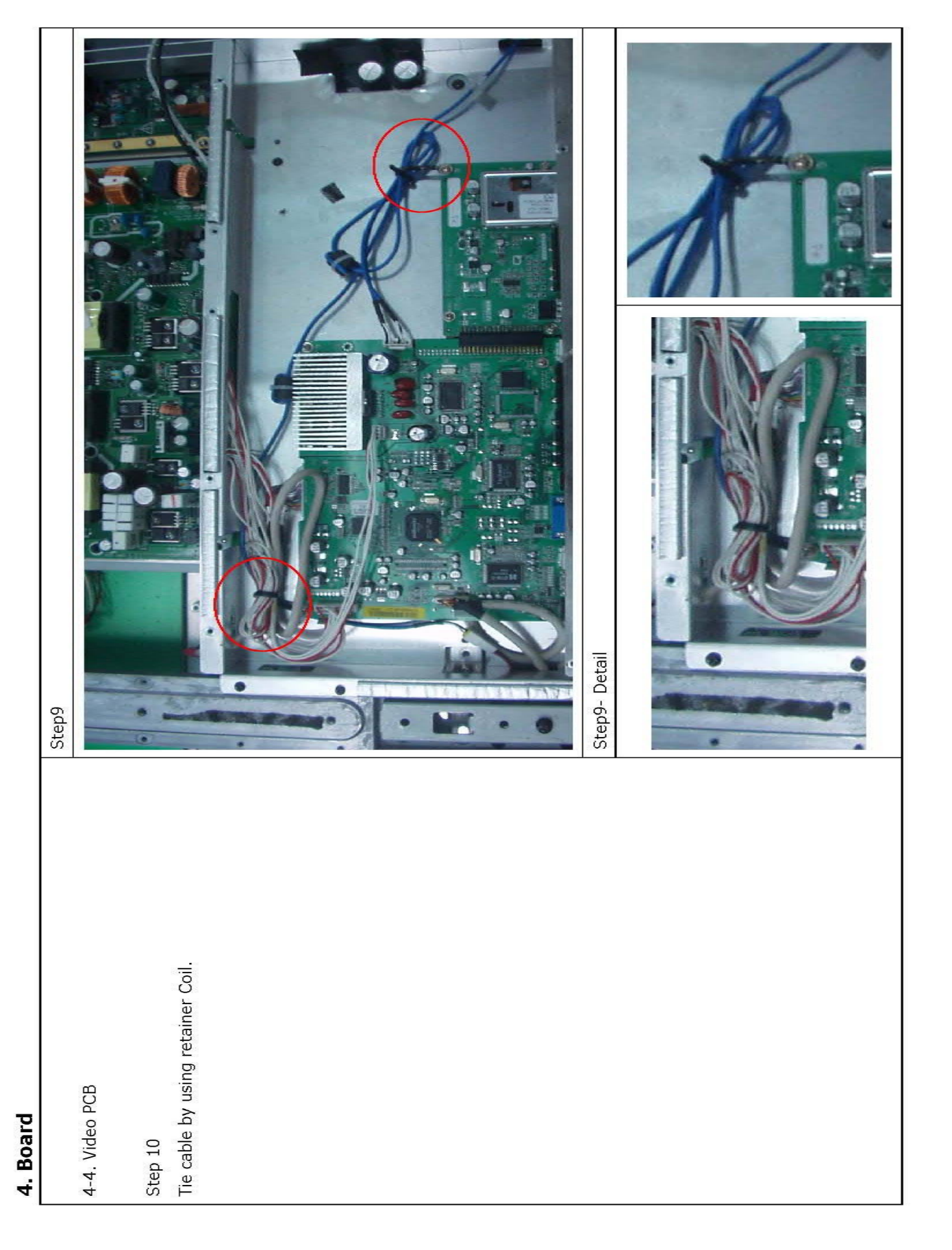

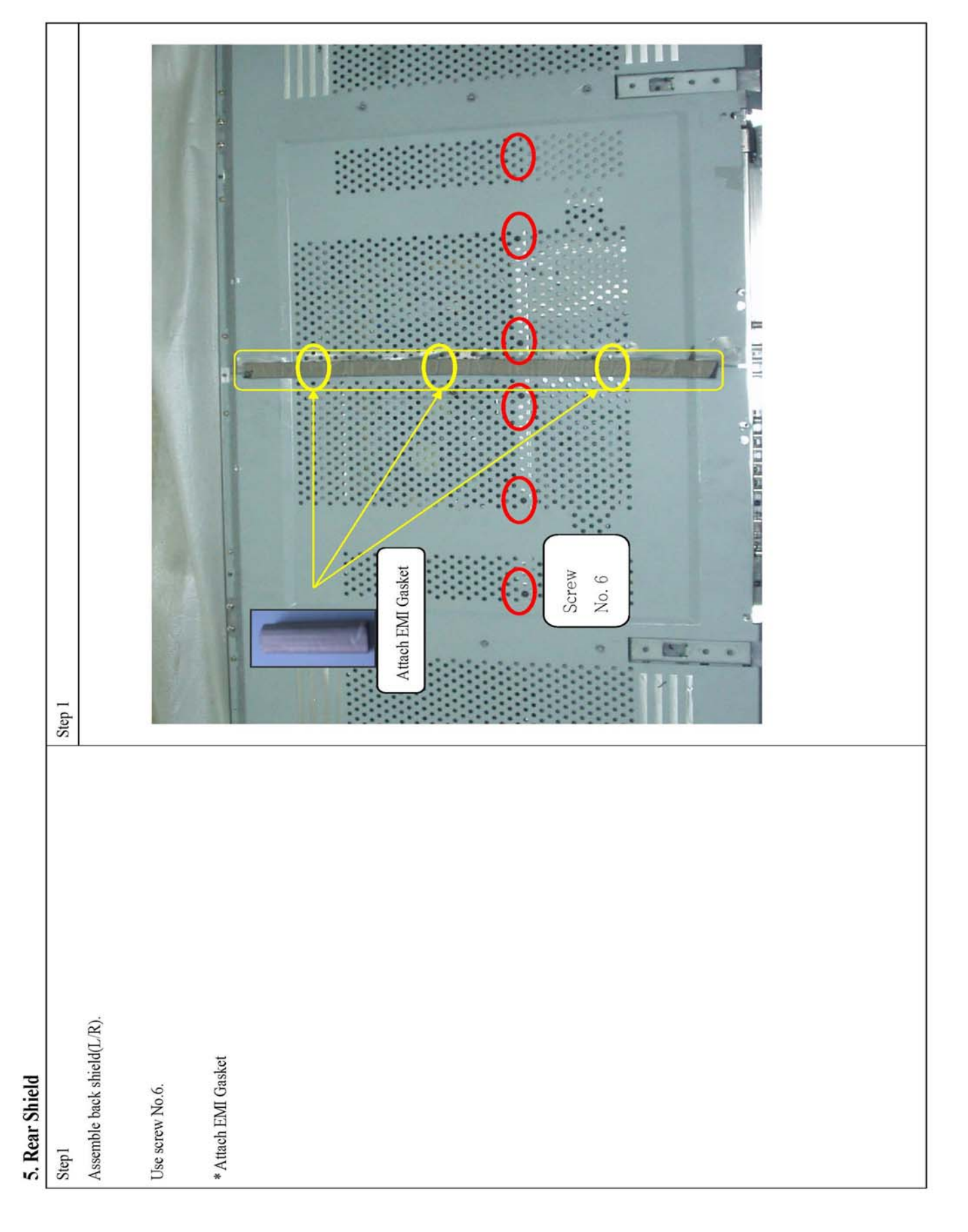

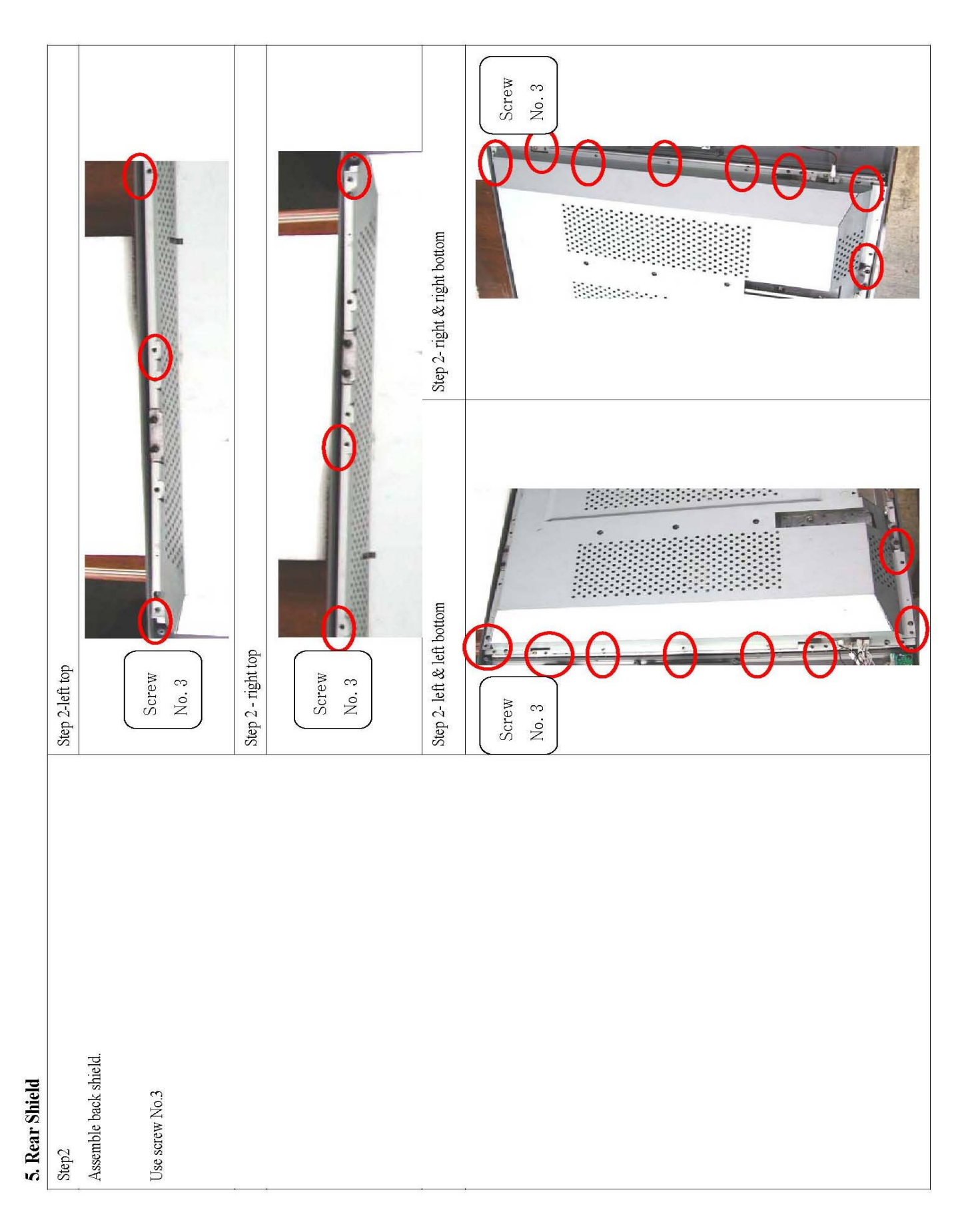

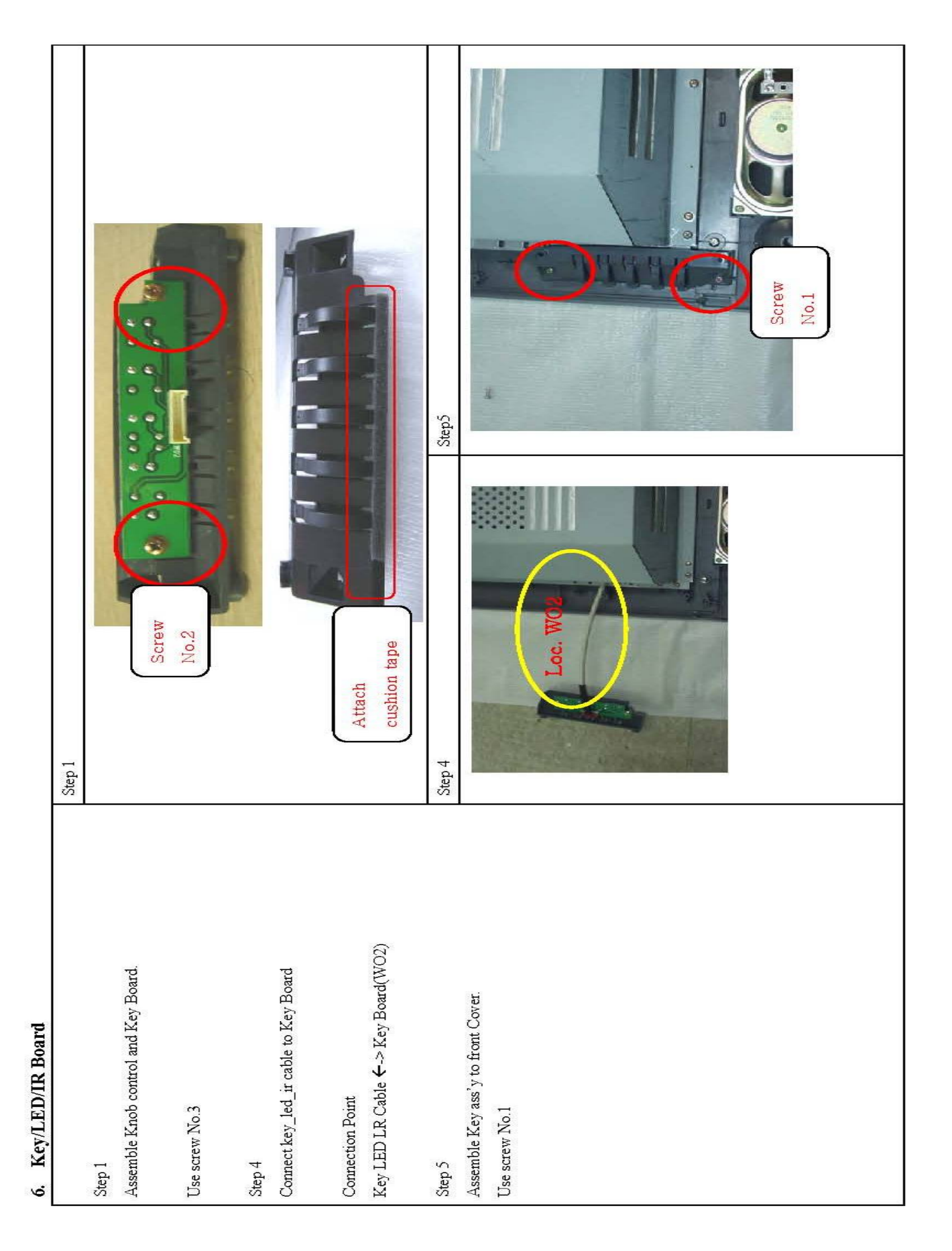

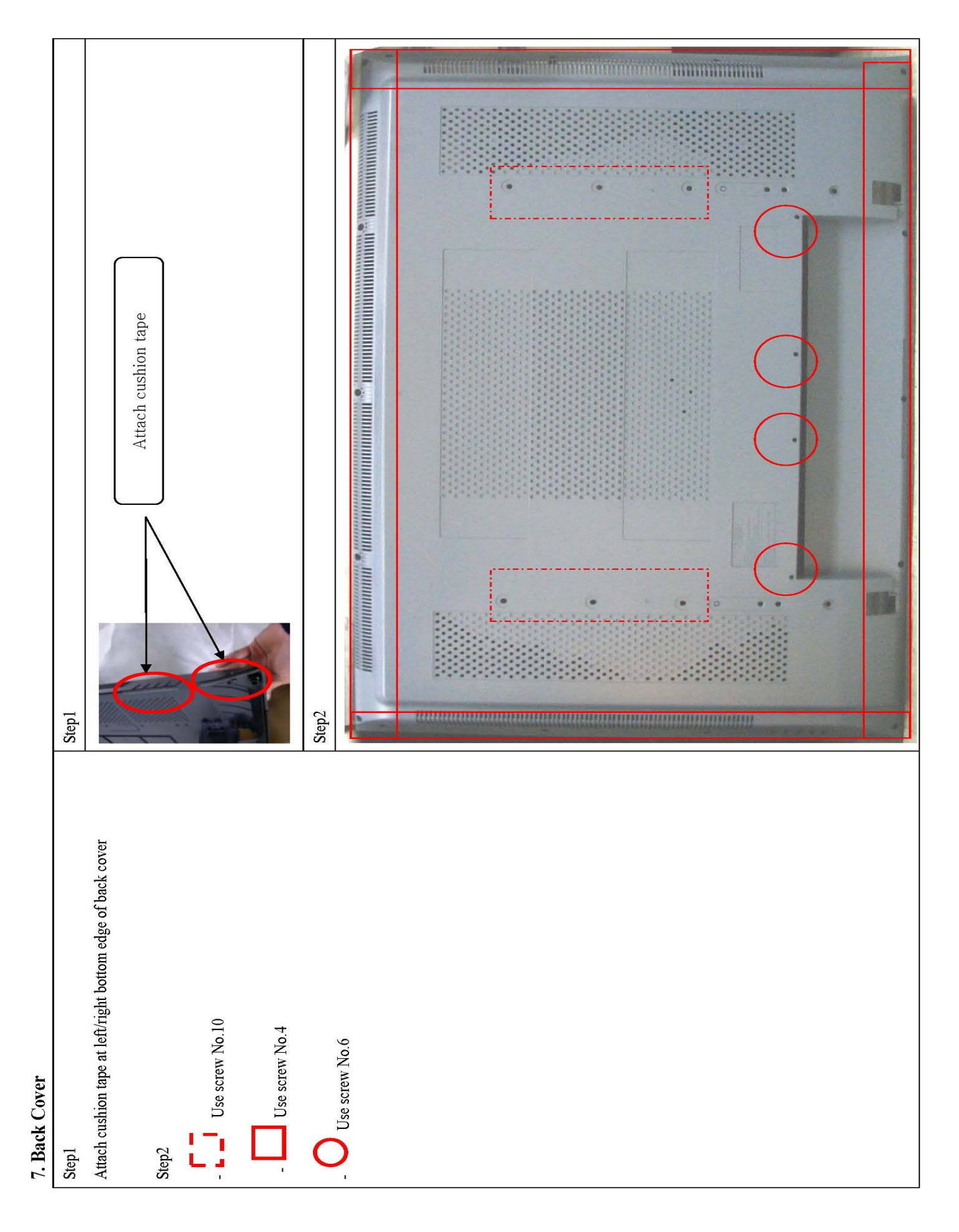

#### 8. Part Name

8-1. Screw Part Name

| NO.   | IMAGE | SORT                                   | NAME / SPEC        |
|-------|-------|----------------------------------------|--------------------|
| NO.1  | 8     | Screw taptite 3*6                      | TWP+3*6(Black)     |
| NO.2  | No.   | Screw taptite 3*6                      | T/T-BP+3*6         |
| NO.2  | 1     | Screw taptite 3*8                      | T/T-BP+3*6         |
| NO.3  |       | Screw taptite 4*8                      | T/T-BP+4*8         |
| NO.4  | 1     | Screw taptite 4*10                     | T/S-2B+4*10Ni      |
| N0.5  | 32    | Screw machine3*8                       | SW-PW-P+3*8 8 Ni   |
| N0.6  |       | Screw machine3*6                       | WP+3*6 (Black)     |
| N0.7  |       | Screw machine4*6                       | P+4*6              |
| N0.8  |       | Screw machine4*8                       | WP+4*8 (Black)     |
| N0.9  | ()    | Screw machine4 + EXTERNAL TEETH WASHER | T/T CT BB+4*10     |
| N0.10 |       | Screw machine5*12                      | SW-PW-B+5*12Φ12 Ni |
| N0.11 | Q     | Hexa Nut 15mm                          |                    |

9-2. Cable List

| No. | PART NAME    | PIN | DESCRIPTION             | Q`ty | CONNECTION                                                                                  | Remarks |
|-----|--------------|-----|-------------------------|------|---------------------------------------------------------------------------------------------|---------|
| 1   | DD42NF02461  |     | NOISE<br>FILTER         | 1    | P1 (POWER B/D)                                                                              |         |
| 2   | DD42NR04451S | 4P  | POWER<br>Cable          | 1    | P202(POWER B/D 6P) ←→ CON31 (MAIN B/D4P)                                                    |         |
| 3   | DD42NR12401  | 12P | POWER<br>Cable          | 1    | P201(POWER B/D 7P)/ P203(POWER B/D 8P) $\leftarrow \cdots \rightarrow$ CON18 (MAIN B/D 12P) |         |
| 4   | DD42C031501S | 31P | LVDS<br>Cable           | 1    | CON16 (MAIN B/D) $\leftarrow \dots \rightarrow$ CN101 (DIGITAL B/D)                         |         |
| 5   | DD42C014601  | 14P | KEY_LED_IR<br>Cable     | 1    | CON25 (MAIN B/D) $\leftarrow \cdots \rightarrow$ JS1(KEY) /JS2(LED_IR)                      |         |
| 6   | DD42CO06301  | 6P  | 내장형<br>SPEAKER<br>Cable | 1    | CON35(MAIN B/D) $\leftarrow \dots \rightarrow$ SPEAKER                                      |         |
| 7   | DD42NR04451  | 4P  | Power<br>Cable          | 1    | CN302(PANEL 4P) $\leftarrow \cdots \rightarrow$ P206(POWER 4P)                              |         |
| 8   | DD42NR10471  | 10P | Power<br>Cable          | 1    | CN301(PANEL 10P) ←→ P205(POWER 10P)                                                         | 1       |
| 9   | DDL32GND40   | 1P  | GND<br>Cable            | 1    | IR Deco $\leftarrow$ - $\rightarrow$ Panel GND                                              |         |
| 10  | DD-SP1AS06-1 | 2P  | Speaker<br>Cable        | 2    | Speaker ←→ Speaker Cable                                                                    |         |